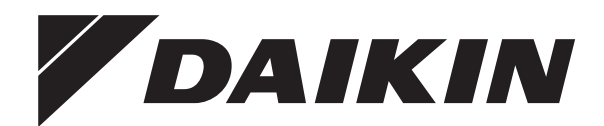

# Gebruiksaanwijzing

Daikin kamerairconditioner

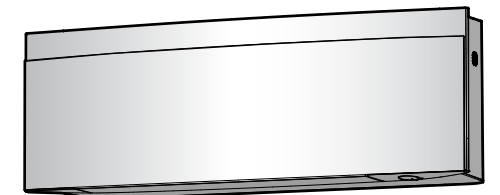

FTXJ20A2V1BW FTXJ25A2V1BW FTXJ35A2V1BW FTXJ42A2V1BW FTXJ50A2V1BW

FTXJ20A2V1BS FTXJ25A2V1BS FTXJ35A2V1BS FTXJ42A2V1BS FTXJ50A2V1BS

FTXJ20A2V1BB FTXJ25A2V1BB FTXJ35A2V1BB FTXJ42A2V1BB FTXJ50A2V1BB

Gebruiksaanwijzing Daikin kamerairconditioner

**Nederlands** 

# Inhoud

| 1                                                                                 | 1 Over de documentatie |                       |                                                             | 2      |  |
|-----------------------------------------------------------------------------------|------------------------|-----------------------|-------------------------------------------------------------|--------|--|
|                                                                                   | 1.1                    | 1.1 Over dit document |                                                             |        |  |
| 2 Veiligheidsinstructies voor de gebruiker<br>2.1 Instructies voor veilig gebruik |                        |                       | sinstructies voor de gebruiker<br>es voor veilig gebruik    | 2      |  |
| 3                                                                                 | Ove                    | Over het systeem      |                                                             |        |  |
|                                                                                   | 3.1                    | Binnenu               | nit                                                         |        |  |
|                                                                                   |                        | 3.1.1                 | Daikin-Eye lampje                                           | ŧ      |  |
|                                                                                   | 3.2                    | Over de               | gebruikersinterface                                         |        |  |
|                                                                                   |                        | 3.2.1                 | Onderdelen: Draadloze afstandsbediening                     |        |  |
|                                                                                   |                        | 3.2.2                 | Draadloze afstandsbediening gebruiken                       |        |  |
|                                                                                   | Voo                    | r hot a               | obruik                                                      |        |  |
| 4                                                                                 | VUU                    | n net g               | ediuk                                                       |        |  |
|                                                                                   | 4.1                    | Batterije             | n plaatsen                                                  |        |  |
|                                                                                   | 4.2                    | montere               | sche houder van de draadioze afstandsbediening              |        |  |
|                                                                                   | 4.3                    | Voeding               | inschakelen                                                 |        |  |
|                                                                                   | 4 4                    | Instelling            | n binnenunit                                                |        |  |
|                                                                                   |                        | 4 4 1                 |                                                             |        |  |
|                                                                                   |                        | 442                   | Draadloze I AN-verbinding                                   |        |  |
|                                                                                   |                        | 4.4.3                 | Verticaal uitblazen                                         | 1      |  |
| _                                                                                 | _                      |                       |                                                             |        |  |
| 5                                                                                 | Fun                    | ctie                  |                                                             | 9      |  |
|                                                                                   | 5.1                    | Werking               | sbereik                                                     | 1      |  |
|                                                                                   | 5.2                    | Bedrijfss             | stand en temperatuurinstelpunt                              | 1      |  |
|                                                                                   |                        | 5.2.1                 | Het systeem starten/stoppen en de temperatuur               |        |  |
|                                                                                   |                        |                       | instellen                                                   | 10     |  |
|                                                                                   | 5.3                    | Luchtstr              | oomsnelheid                                                 | 1      |  |
|                                                                                   |                        | 5.3.1                 | Luchtstroomsnelheid regelen                                 | 1      |  |
|                                                                                   | 5.4                    | Uitblaas              | richting                                                    | 10     |  |
|                                                                                   |                        | 5.4.1                 | Verticale uitblaasrichting regelen                          | 1      |  |
|                                                                                   |                        | 5.4.2                 | Horizontale uitblaasrichting regelen                        | 1:     |  |
|                                                                                   |                        | 5.4.3                 | Gebruik van 3D uitblaasrichting                             | 1:     |  |
|                                                                                   |                        | 5.4.4                 | Comfort-functie starten/stoppen                             | 1:     |  |
|                                                                                   | 5.5                    | Intelliger            | nt eye                                                      | 1      |  |
|                                                                                   |                        | 5.5.1                 | Intelligent eye starten/stoppen                             | 1      |  |
|                                                                                   | 5.6                    | Powertu               | I-functie                                                   | 1      |  |
|                                                                                   |                        | 5.6.1                 | Powerful-functie starten/stoppen                            | 1      |  |
|                                                                                   | 5.7                    | Econo-fi              |                                                             | 1      |  |
|                                                                                   |                        | 5.7.1                 | Econo-functie starten/stoppen                               | 1      |  |
|                                                                                   | 5.8                    | Geluidsa              | arme stand buitenunit                                       | 1:     |  |
|                                                                                   |                        | 5.8.1                 | Geluidsarme stand buitenunit starten/stoppen                | 1      |  |
|                                                                                   | 5.9                    | Werking               | van de Flash Streamer (luchtzuivering)                      | 1      |  |
|                                                                                   |                        | 5.9.1                 | vverking van de Flash Streamer (luchtzuivering)             | 4      |  |
|                                                                                   | 5 10                   | Installis             | starten/stoppen                                             | 1      |  |
|                                                                                   | 5.10                   |                       | ן הוטה כוו נווווכו<br>Klokinstelling                        | 1)<br> |  |
|                                                                                   |                        | 5 10 2                | In /uitechakaltimor                                         | 1      |  |
|                                                                                   |                        | 5.10.2                | Wooktimor                                                   | 1      |  |
|                                                                                   |                        | 5.10.5                | weekumer                                                    | 1      |  |
| 6                                                                                 | Ene                    | rgie be               | esparen en optimale werking                                 | 10     |  |
| 7                                                                                 | Onc                    | lerhou                | d en service                                                | 17     |  |
|                                                                                   | 7.1                    | Overzich              | nt: onderhoud en service                                    | 1      |  |
|                                                                                   | 7.2                    | Binnenu               | nit en draadloze afstandsbediening schoonmaken              | 1      |  |
|                                                                                   | 7.3                    | Voorpan               | eel schoonmaken                                             | 1      |  |
|                                                                                   | 7.4                    | Voorpan               | eel openen                                                  | 1      |  |
|                                                                                   | 7.5                    | Luchtfilte            | ers reinigen                                                | 1      |  |
|                                                                                   | 7.6                    | Het titan             | ium apatiet geurverdrijvend filter en het                   |        |  |
|                                                                                   |                        | zilverdee             | eltjesfilter (Ag-ion-filter) reinigen                       | 1      |  |
|                                                                                   | 7.7                    | Titanium              | napatiet luchtzuiveringsfilter en zilverdeeltjesfilter (Ag- |        |  |
|                                                                                   |                        | ion-filter            | ) vervangen                                                 | 1      |  |
|                                                                                   | 7.8                    | Voorpan               | eel sluiten                                                 | 1      |  |
|                                                                                   | 7.9                    | Aandach               | ntspunten voor een lange periode van stilstand              | 1      |  |
| 8                                                                                 | Ons                    | noren                 | en verhelnen van storingen                                  | 10     |  |
| <b>•</b>                                                                          |                        |                       |                                                             |        |  |

#### 9 Als afval verwijderen

# 1 Over de documentatie

# 1.1 Over dit document

Onze welgemeende dank voor de aankoop van dit product. Verzoek:

- Lees zorgvuldig de documentatie vooraleer de gebruikersinterface te gebruiken om zo de best mogelijke werking te kunnen garanderen.
- Vraag de installateur u te informeren over de instellingen die hij gebruikte om uw systeem te configureren. Controleer of hij de tabellen met de installateurinstellingen ingevuld heeft. Indien NIET, verzoek hem dit alsnog te doen.
- Bewaar de documentatie voor latere raadpleging.

## Doelpubliek

Eindgebruikers

# INFORMATIE

Dit apparaat is bedoeld om in werkplaatsen, in de lichte industrie en in boerderijen door deskundige of geschoolde gebruikers gebruikt te worden of, in de handel en in huishoudens, door niet gespecialiseerde personen.

#### Documentatieset

Dit document maakt deel uit van een documentatieset. De volledige set omvat:

- Algemene voorzorgsmaatregelen met betrekking tot de veiligheid:
  - Veiligheidsinstructies te lezen vóór gebruik van uw systeem
  - Formaat: Papier (in de doos van de binnenunit)
- Gebruiksaanwijzing:
  - Snelle handleiding voor basisgebruik
  - Formaat: Papier (in de doos van de binnenunit)
- Uitgebreide handleiding voor de gebruiker:
  - Gedetailleerde stap-voor-stapinstructies en achtergrondinformatie voor basis- en gevorderd gebruik
  - Formaat: digitale bestanden op https://www.daikin.eu. Gebruik de zoekfunctie Q om uw model te vinden.

Laatste herzieningen van de meegeleverde documentatie kunnen op de regionale Daikin-website of via uw installateur beschikbaar zijn.

De documentatie is oorspronkelijk in het Engels geschreven. Alle andere talen zijn vertalingen.

# 2 Veiligheidsinstructies voor de gebruiker

Leef altijd de volgende veiligheidsinstructies en voorschriften na.

# 2.1 Instructies voor veilig gebruik

## WAARSCHUWING: MATIG ONTVLAMBAAR MATERIAAL

Het koelmiddel in deze unit is weinig ontvlambaar.

2

# 

De binnenunit bevat radio-apparatuur; houd een afstand van minimaal 10 cm tussen het stralingsgedeelte van de apparatuur en de gebruiker.

# A VOORZICHTIG

Steek GEEN vingers, stokken of andere voorwerpen in de luchtinlaat of -uitlaat. Wanneer de ventilator met hoge snelheid draait, zou dit letsels veroorzaken.

# 

- Wijzig, demonteer, verwijder, herinstalleer of repareer de unit NIET zelf aangezien een verkeerde demontage of installatie een elektrische schok of brand kan veroorzaken. Neem contact op met uw dealer.
- Zorg dat er geen open vlammen zijn in het geval van een koelmiddellek. Het koelmiddel zelf is helemaal veilig, niet-giftig en matig ontvlambaar, maar er zal wel een giftig gas vrijkomen wanneer het koelmiddel per ongeluk lekt in een kamer met lucht van een ventilatorkachel, gasfornuis, enz. Laat de reparatie van een lek altijd controleren door erkend servicepersoneel voordat u de unit weer in gebruik neemt.

# 

Verander de stand van de horizontale en verticale kleppen ALLEEN met de draadloze afstandsbediening of een andere gebruikersinterface (indien van toepassing). Wanneer u de horizontale en verticale kleppen met de hand verplaatst terwijl ze draaien, geraakt het mechanisme defect.

# 

Stel kleine kinderen, planten of dieren NOOIT rechtstreeks bloot aan de luchtstroom.

# 

Zet GEEN brandbare sprays bij de airconditioner en gebruik GEEN sprays in de buurt van de unit. Anders kan er brand ontstaan.

# 

Gebruik het systeem NIET wanneer een rookvormig insecticide in de ruimte wordt verspreid. Anders zouden de chemische stoffen zich in de unit kunnen ophopen, met gevaar voor de gezondheid van mensen die overgevoelig zijn voor chemische stoffen.

#### 

- Het koelmiddel in de unit is weinig ontvlambaar, maar lekt normaal NIET. Als het koelmiddel in de kamer lekt en in contact komt met vuur van een brander, een verwarming of een fornuis, dan kan er brand ontstaan of kan een schadelijk gas worden gevormd.
- Schakel alle verwarmingstoestellen met verbranding UIT, verlucht de ruimte en neem contact op met de dealer waar u de unit hebt gekocht.
- Gebruik de unit NIET totdat iemand van de servicedienst heeft bevestigd dat het deel met het koelmiddellek gerepareerd is.

# MAARSCHUWING

- Doorboor of verbrand GEEN onderdelen van de koelmiddelcyclus.
- Gebruik GEEN andere schoonmaakmiddelen of manieren om het ontdooien te versnellen dan die aanbevolen door de fabrikant.
- Denk eraan dat het koelmiddel in het systeem geurloos is.

# MAARSCHUWING

Het toestel moet worden opgeslagen waar het geen mechanische schade kan oplopen in een voldoende geventileerde ruimte zonder ontstekingsbronnen die continu

# 3 Over het systeem

branden (bijvoorbeeld: open vuur, een brandend gastoestel of een werkende elektrische verwarming). De afmetingen van de ruimte moeten zijn zoals beschreven in de Algemene voorzorgsmaatregel.

# GEVAAR: RISICO OP ELEKTROCUTIE

Wanneer u de airconditioner of het luchtfilter wilt schoonmaken, moet u de unit eerst stilleggen en alle voedingen UITSCHAKELEN. Anders dreigt u elektrische schokken en letsel op te lopen.

# 

Controleer na langdurig gebruik of de staander en bevestiging niet beschadigd zijn. Bij beschadiging dreigt de unit te vallen en letsel te veroorzaken.

# 

Raak de lamellen van de warmtewisselaar NIET aan. Deze lamellen zijn scherp en kunnen snijwonden veroorzaken.

# 

Ga voorzichtig te werk met ladders wanneer u op een hoogte werkt.

# 

Verkeerde schoonmaakproducten of een verkeerde manier van schoonmaken kan plastic onderdelen beschadigen of waterlekken veroorzaken. Spatten van schoonmaakproducten op elektrische componenten (bv. motoren) kan een defect, rook of brand veroorzaken.

# GEVAAR: RISICO OP

Leg de unit stil, schakel de stroomonderbreker UIT of trek het netsnoer uit alvorens de unit schoon te maken. Anders dreigt u elektrische schokken en letsel op te lopen.

# 

Stop de werking en schakel de voeding UIT als er zich iets abnormaals voordoet (brandgeur, enz.).

Als u de unit onder dergelijke omstandigheden laat werken, kan dit leiden tot een defect, elektrische schok of brand. Neem contact op met uw dealer.

# 3 Over het systeem

WAARSCHUWING: MATIG ONTVLAMBAAR MATERIAAL

Het koelmiddel in deze unit is weinig ontvlambaar.

#### 

De binnenunit bevat radio-apparatuur; houd een afstand van minimaal 10 cm tussen het stralingsgedeelte van de apparatuur en de gebruiker.

## OPMERKING

Gebruik het systeem NIET voor andere doeleinden. Gebruik de unit NIET voor het koelen van precisieinstrumenten, voedsel, planten, dieren of kunstwerken, om te voorkomen dat de kwaliteit ervan wordt aangetast.

# 3.1 Binnenunit

#### 

Steek GEEN vingers, stokken of andere voorwerpen in de luchtinlaat of -uitlaat. Wanneer de ventilator met hoge snelheid draait, zou dit letsels veroorzaken.

## INFORMATIE

Het geluidsdrukniveau is lager dan 70 dBA.

#### WAARSCHUWING

- Wijzig, demonteer, verwijder, herinstalleer of repareer de unit NIET zelf aangezien een verkeerde demontage of installatie een elektrische schok of brand kan veroorzaken. Neem contact op met uw dealer.
- Zorg dat er geen open vlammen zijn in het geval van een koelmiddellek. Het koelmiddel zelf is helemaal veilig, niet-giftig en matig ontvlambaar, maar er zal wel een giftig gas vrijkomen wanneer het koelmiddel per ongeluk lekt in een kamer met lucht van een ventilatorkachel, gasfornuis, enz. Laat de reparatie van een lek altijd controleren door erkend servicepersoneel voordat u de unit weer in gebruik neemt.

#### AAN/UIT-toets

Als er geen gebruikersinterface (bijv. draadloze afstandsbediening) is, kunt u de unit starten/stoppen met de AAN/UIT-knop op de binnenunit. Wanneer de unit met deze knop wordt gestart, worden de volgende instellingen gebruikt:

- Bedrijfsstand = Automatisch
- Temperatuurinstelling = 25°C
- Luchtstroomsnelheid = Automatisch

## 3.1.1 Daikin-Eye lampje

De kleur van het Daikin Eye verandert met de werking.

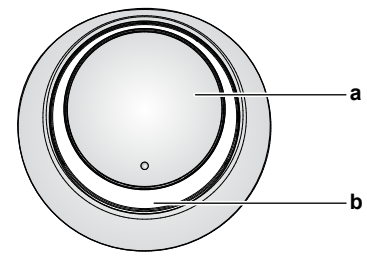

a ON/OFF-toets

**b** Daikin eye (met infraroodsignaalontvanger)

| Werking           | Kleur Daikin Eye      |
|-------------------|-----------------------|
| Automatisch       | Rood/blauw            |
| Koelen            | Blauw                 |
| Verwarmen         | Rood                  |
| Alleen ventilator | Wit                   |
| Drogen            | Groen                 |
| Timerbedrijf      | Oranje <sup>(a)</sup> |

<sup>(a)</sup> Wanneer de werking met de uit-/inschakeltimer of de weektimer is ingesteld, licht het Daikin-Eye af en toe oranje op. Na een 10tal minuten oranje oplichten krijgt het 3 minuten weer de kleur van de bedrijfsstand. Voorbeeld: Wanneer tijdens het koelen de timer wordt ingesteld, licht het Daikin-Eye 10 seconden op, waarna het 3 minuten blauw wordt.

# 3.2 Over de gebruikersinterface

#### Draadloze afstandsbediening

### INFORMATIE

i

De binnenunit wordt geleverd met de draadloze afstandsbediening als gebruikersinterface. Deze handleiding beschrijft alleen het gebruik met deze gebruikersinterface. Als een andere gebruikersinterface aangesloten is, zie de gebruiksaanwijzing van die gebruikersinterface.

- Rechtstreeks zonlicht. Stel de draadloze afstandsbediening NIET bloot aan rechtstreeks zonlicht.
- Stof. Stof op de signaalzender of -ontvanger vermindert de gevoeligheid. Veeg stof weg met een zachte doek.
- Fluorescentielampen. Het signaal kan mogelijk niet worden doorgegeven als er fluorescentielampen in de kamer zijn. Neem in dat geval contact op met uw installateur.
- Andere apparaten. Als de draadloze afstandsbediening andere apparaten doet werken, verplaats die apparaten of neem contact op met uw installateur.
- Gordijnen. Controleer of er geen gordijnen of andere voorwerpen zijn die het signaal tussen de unit en de draadloze afstandsbediening blokkeren.
  - OPMERKING
    - Laat de draadloze afstandsbediening NIET vallen.
    - Laat de draadloze afstandsbediening NIET nat worden.

## 3.2.1 Onderdelen: Draadloze afstandsbediening

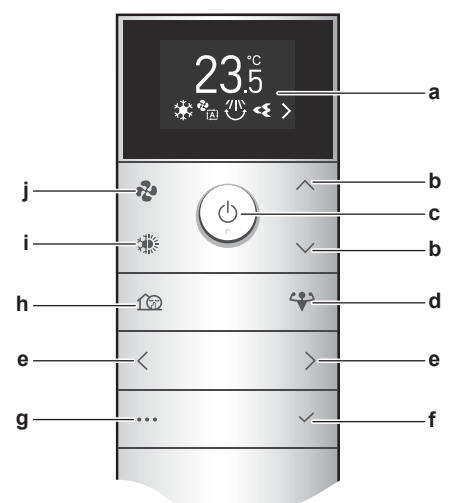

Lcd-scherm

а

- **b** Toetsen temperatuur omhoog/omlaag en menunavigatie omhoog/omlaag
- c AAN/UIT-toets
- d Toets Powerful-stand
- e Toetsen menunavigatie links/rechts
- f Toets bevestigen a Toets hoofdmenu
- g Toets hoofdmenuh Geluidsarme stand buitenunit
- i Toets standkeuze (automatisch, koelen, verwarmen,
- drogen, alleen ventilator)
- j Toets luchtdebiet

#### 3.2.2 Draadloze afstandsbediening gebruiken

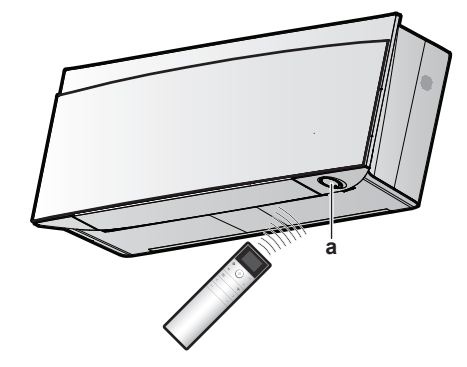

a Infraroodsignaalontvanger

**Opmerking:** Zorg ervoor dat er zich geen obstakels op minder dan 500 mm onder de infraroodsignaalontvanger bevinden. Zij kunnen de ontvangstprestaties van de draadloze afstandsbediening beïnvloeden.

1 Richt de signaalzender op de infraroodsignaalontvanger op de binnenunit (maximale afstand: 7 m).

**Resultaat:** Wanneer de binnenunit een signaal van de draadloze afstandsbediening ontvangt, hoort u een geluid:

| Geluid     | Beschrijving             |
|------------|--------------------------|
| Biep-biep  | De werking begint.       |
| Biep       | De instelling verandert. |
| Lange biep | De werking stopt.        |

# 4 Voor het gebruik

i

### INFORMATIE

Deze handleiding bevat slechts enkele instellingen vóór gebruik.

Zie de **uitgebreide handleiding voor de gebruiker** op https://qr.daikin.eu/?N=FTXJ-AW onder "Documentatie" voor meer instellingen vóór het gebruik.

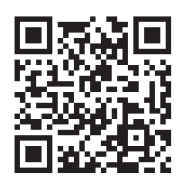

- Instelling binnenut: helderheid van het Daikin eye, openen van het voorpaneel, draadloze LAN-verbinding, verticale uitblaasfunctie, installatiepositie van de binnenunit, functie droog houden
- Instelling draadloze afstandsbediening: Lcdcontrast, lcd-helderheid, uitschakeltijd lcd, automatisch verzenden na selecteren, kanalen van de infraroodontvanger van de binnenunit

# 4.1 Batterijen plaatsen

- De batterijen hebben een levensduur van ongeveer 1 jaar.
- **1** Verwijder het achterdeksel.
- 2 Installeer beide batterijen.
- 3 Breng het deksel weer aan.

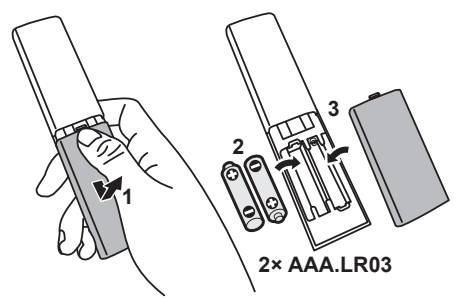

#### INFORMATIE

- Wanneer op het scherm (eerste positie) knippert, zijn de batterijen bijna leeg.
- Wanneer de batterijen bijna leeg zijn, wordt de werking van de draadloze afstandsbediening beperkt en kunt u de unit alleen nog maar uitschakelen, alle timerfuncties zijn uitgeschakeld. Vervang zo snel mogelijk de batterijen.
- Vervang ALTIJD beide batterijen tegelijk.

4.2 Magnetische houder van de draadloze afstandsbediening monteren

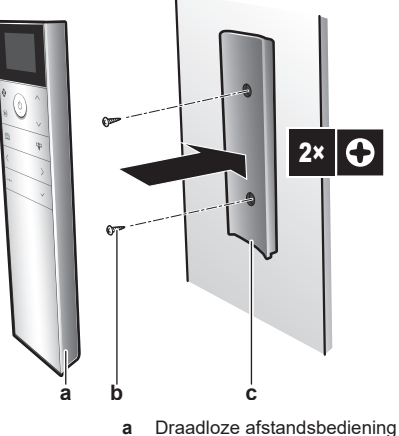

- a Draadloze afstandsbedieningb Schroeven (lokaal te voorzien)
- **c** Magnetische houder van de draadloze afstandsbediening
- 1 Kies een plaats binnen het bereik van de unit.
- 2 Bevestig de houder met schroeven op de muur of een gelijkaardige plaats.
- 3 Hang de draadloze afstandsbediening op de houder.

## INFORMATIE

De houder van de draadloze afstandsbediening is magnetisch. Installeer de houder met de juiste kant naar boven.

# 4.3 Voeding inschakelen

1 Zet de stroomschakelaar aan.

**Resultaat:** De klep van de binnenunit gaat open en dicht om de referentiepositie in te stellen.

# 4.4 Instelling binnenunit

- 1 Druk op <sup>™</sup> om het hoofdmenu te openen en navigeer naar het menu instellingen van de binnenunit met ← en >. Druk op ✓ om het menu te openen.
  - om net menu te openen.

#### Menu instellingen binnenunit

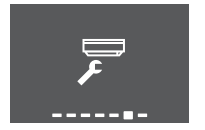

- 2 Voer de onderstaande instellingen uit.
- 3 Druk op om terug te keren naar het hoofdmenu of druk op om terug te keren naar het thuisscherm.

#### 4.4.1 Voorpaneel openen

Het voorpaneel opent automatisch wanneer de unit begint te werken. Gebruik deze functie om het voorpaneel te openen wanneer de unit UIT staat. **Voorbeeld:** bij het onderhoud.

# Voorpaneel openen met de draadloze afstandsbediening

1 De unit moet UIT staan. Schakel ze indien nodig uit met  $^{(0)}$ .

2 Navigeer in het menu instellingen van de binnenunit naar het scherm voorpaneel openen met < en >.

#### Scherm voorpaneel openen

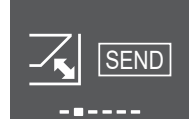

3 Druk op 🗹 om te bevestigen.

Resultaat: Het voorpaneel wordt geopend.

Druk opnieuw op om het voorpaneel te sluiten of druk op
 om terug te keren naar het thuisscherm.

## 4.4.2 Draadloze LAN-verbinding

Verbind uw unit met uw thuisnetwerk en download de app om de thermostaatinstellingen te veranderen, temperatuurprogramma's in te stellen, uw energieverbruik te raadplegen, enz.

Ga naar app.daikineurope.com voor meer informatie over specificaties, instelmethodes, de FAQ en tips voor het oplossen van problemen.

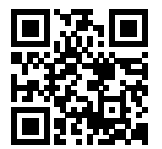

De klant staat in voor:

- Smartphone of tablet met minimum ondersteunde versie van Android of iOS, gespecificeerd op app.daikineurope.com.
- Internetverbinding en communicatietoestel zoals modem, router, etc.
- Draadloosnetwerktoegangspunt
- Geïnstalleerde gratis ONECTA-app

**Opmerking:** Indien nodig, staan de SSID (Service Set Identifier) en de KEY (paswoord) - op de unit.

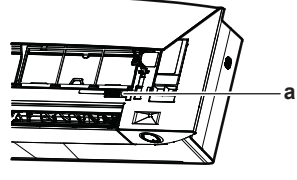

a Label met SSID en KEY

# Voorzorgsmaatregelen bij het gebruik van het draadloos netwerk

NIET gebruiken in de buurt van:

- Medische apparatuur. Bijv. personen met een pacemaker of een defibrillator. Dit product kan elektromagnetische storingen veroorzaken.
- Automatisch werkende apparatuur. Bijv. automatische deuren of brandalarmapparatuur. Dit product kan een slechte werking van de apparatuur veroorzaken.
- Magnetron. Kan de draadloze LAN-communicatie beïnvloeden.

#### De ONECTA-app installeren

- 1 Open:
  - Google Play voor smartphones met Android.
  - App Store voor smartphones met iOS.
- 2 Zoek naar "ONECTA".
- 3 Volg de instructies op het scherm om de app te installeren.

# Zoek de app rechtstreeks met de QR-code op het scherm van de draadloze afstandsbediening

- 1 Druk op •••• om het hoofdmenu te openen en navigeer naar het menu instellingen van de draadloze afstandsbediening met en >.
- 2 Druk op 🗹 om het menu te openen.

Menu instellingen draadloze afstandsbediening

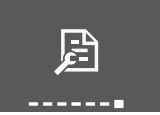

- 3 Navigeer naar het scherm QR-code met < en >
- 4 Scan de QR-code met uw smartphone of een ander smart toestel.

Resultaat: De QR-code opent de App Store of Google Play.

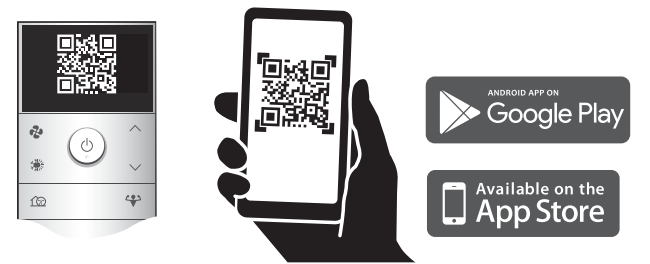

5 Volg de instructies op het scherm om de app te installeren.

Als de QR-code ni

Als de QR-code niet goed leesbaar is, pas ze dan aan met  $\land$  of  $\checkmark$  en probeer vervolgens opnieuw.

#### Draadloze verbinding instellen

De draadloze adapter kan op twee manieren worden verbonden met uw thuisnetwerk.

- Met een smart toestel (smartphone, tablet) en SSID (Service Set Identifier) en KEY (paswoord)
- Met de WPS-knop (Wi-Fi Protected Setup) op uw wifirouter.

Voor meer informatie en de FAQ, zie app.daikineurope.com.

**Opmerking:** De instellingen worden uitgevoerd in het menu instelling van het draadloos netwerk met behulp van de draadloze afstandsbediening. Richt de draadloze afstandsbediening bij het instellen altijd op de infraroodsignaalontvanger op de unit.

#### INFORMATIE

i

Het toestel mag niet werken wanneer u de draadloze verbinding instelt. De verbinding kan NIET tot stand worden gebracht wanneer de unit draait.

- 1 Leg de unit stil voordat u de draadloze verbinding instelt.
- 2 De router van het draadloos netwerk moet dicht genoeg bij de unit staan en het signaal mag niet worden geblokkeerd.

| Menu | Beschrijving                                                                                                    |  |  |
|------|----------------------------------------------------------------------------------------------------|--|--|
| OFF  | <ul> <li>ON = Draadloos netwerk AAN (instelling verbinding AP-stand/RUN-stand (SSID + KEY))</li> <li>OFF = Draadloos netwerk UIT</li> </ul> |  |  |
| EXIT | Afsluiten en naar menu instellingen gaan                                                                                                    |  |  |

# 4 Voor het gebruik

| Menu   | Beschrijving                |
|--------|-----------------------------|
| ( WPS  | Instelling WPS-verbinding   |
| RESET  | Resetten op fabriekswaarden |
| STATUS | Controle verbindingsstatus  |

#### Draadloos netwerk verbinden met uw thuisnetwerk

De draadloze adapter kan met uw thuisnetwerk worden verbonden met:

- de WPS-knop (Wi-Fi Protected Setup) op de router (indien voorzien),
- de SSID (Service Set Identifier) en de KEY (paswoord) op de unit.
- Navigeer in het menu instellingen van de binnenunit naar de instelling van de draadloosnetwerkverbinding met < en >.
   Druk op < om het menu te openen.</li>

#### Menu instellingen binnenunit

Instelling draadloosnetwerkverbinding

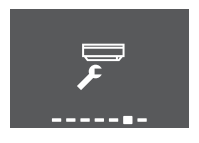

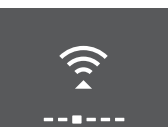

2 Verander de instelling naar ON met ▲ en ☑. Druk op ☑ om uw selectie te bevestigen.

#### Draadloosnetwerksignaal AAN Draadloosnetwerksignaal UIT

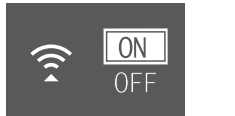

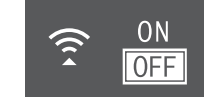

**Resultaat:** De verbindingsanimatie staat 5 seconden op het scherm en het scherm met de status van het draadloos netwerk wordt weergegeven.

3 Ga verder met instellen met de WPS-knop of de SSID en KEY.

#### Verbinden met WPS-knop

1 Navigeer naar het WPS-scherm met < en >. Druk op < om uw selectie te bevestigen.

**Resultaat:** De kleur van het Daikin Eye wisselt af tussen oranje en deels groen.

#### Instelling WPS

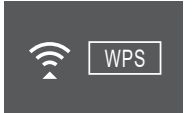

2 Druk binnen de minuut op de WPS-knop op uw communicatietoestel (bijv. router). Raadpleeg de handleiding van uw communicatietoestel.

**Resultaat:** Als de verbinding geslaagd is, wisselt de kleur van het Daikin Eye af tussen blauw en deels groen.

## INFORMATIE

Als er geen verbinding met uw router mogelijk is, probeer dan de procedure van "Verbinden met SSID- en KEYnummer" [> 8].

3 Druk op <sup>…</sup> om terug te keren naar het thuisscherm of gebruik het EXIT-scherm om terug te keren naar het menu instellingen van de binnenunit.

#### Verbinden met SSID- en KEY-nummer

- 1 Open de ONECTA-app op uw smart toestel en volg de stappen op het scherm.
- 2 Verbind uw smart toestel met hetzelfde draadloos netwerk als de unit.
- 3 Controleer of de verbinding geslaagd is (zie "Verbindingsstatus draadloos netwerk bevestigen" [> 8]).
- 4 Druk op <sup>…</sup> om terug te keren naar het thuisscherm of gebruik het EXIT-scherm om terug te keren naar het menu instellingen van de binnenunit.

#### Verbindingsstatus draadloos netwerk bevestigen

1 Navigeer naar het statusscherm met < en >. Druk op ✓ om te bevestigen.

#### Statusscherm

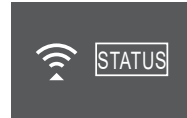

2 Controleer het Daikin Eye

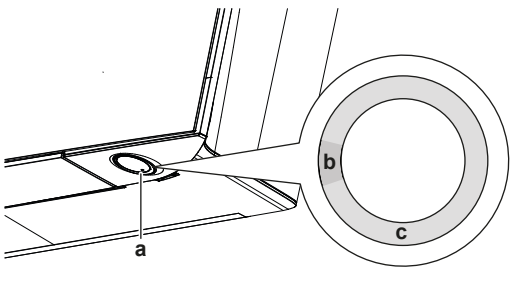

a Daikin Eyeb Deels groen

| С | Rood, oranje of blauw |
|---|-----------------------|
|   | Decis groen           |

| De kleur van het Daikin Eye<br>wisselt af tussen deels groen<br>en | dan is de draadloze<br>adapter                                                                                            |
|--------------------------------------------------------------------|----------------------------------------------------------------------------------------------------|
| Rood                                                               | niet verbonden                                                                                                    |
| oranje                                                             | actief en klaar om verbinding te<br>maken met het thuisnetwerk via<br>de WPS-knop; zie "Verbinden<br>met WPS-knop" [▶ 8]. |
| blauw                                                              | verbonden met het thuisnetwerk:                                                                                           |
|                                                                    | <ul> <li>via SSID + KEY.</li> </ul>                                                                                       |
|                                                                    | of                                                                                                    |
|                                                                    | <ul> <li>via de WPS-knop op de router.</li> </ul>                                                                         |

3 Druk op ... om terug te keren naar het thuisscherm of gebruik het EXIT-scherm om terug te keren naar het menu instellingen van de binnenunit.

#### Verbindingsinstellingen instellen op de fabriekswaarden

Stel de instelling van de verbinding weer in op de fabriekswaarden als u wilt:

 de verbinding met het draadloos netwerk en het communicatietoestel (bijv. router) of smart toestel verbreken,

- de instelling opnieuw uitvoeren als de verbinding mislukt is.
- 1 Navigeer naar het RESET-scherm met < en >. Druk op ✓ om uw selectie te bevestigen.

Resultaat: De instelling is op de fabriekswaarden ingesteld.

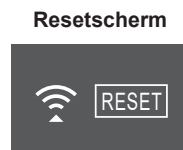

2 Druk op ... om terug te keren naar het thuisscherm of gebruik het EXIT-scherm om terug te keren naar het menu instellingen van de binnenunit.

#### Draadloze verbinding uitschakelen

1 Open het menu instellingen van het draadloos netwerk en verander de instelling naar OFF met <sup>∧</sup> en <sup>∨</sup>. Druk op <sup>∨</sup> om uw selectie te bevestigen.

**Resultaat:** De kleur van het Daikin Eye wisselt af tussen groen en wit. De communicatie staat UIT.

#### 4.4.3 Verticaal uitblazen

Deze functie helpt om een optimale luchtstroom en temperatuurverdeling te bereiken in de verwarmstand. U kunt deze functie uitschakelen als er meubelen of andere voorwerpen onder de unit staan.

#### Verticaal uitblazen UIT

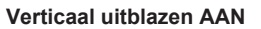

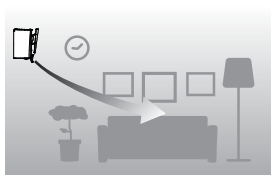

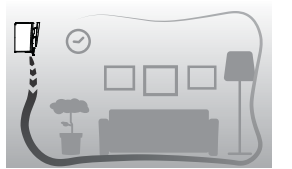

#### Verticaal uitblazen in-/uitschakelen

 Navigeer in het menu instellingen van de binnenunit naar de instelling verticaal uitblazen met < en >.

Verticaal uitblazen AAN

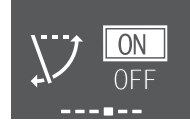

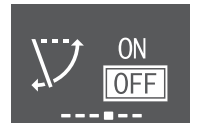

Verticaal uitblazen UIT

- 2 Verander de instelling met  $\frown$  en  $\checkmark$ .
- 3 Druk op 🗹 om uw selectie te bevestigen.
- 4 Druk opnieuw op ✓ om terug te keren naar het hoofdmenu of druk op ⋯ om terug te keren naar het thuisscherm.

# 5 Functie

#### INFORMATIE

De binnenunit wordt geleverd met de draadloze afstandsbediening als gebruikersinterface. Deze handleiding beschrijft alleen het gebruik met deze gebruikersinterface. Als een andere gebruikersinterface aangesloten is, zie de gebruiksaanwijzing van die gebruikersinterface.

## 5.1 Werkingsbereik

Gebruik het systeem binnen de volgende temperatuur- en vochtgehaltebereiken om een veilige en efficiënte werking te verzekeren.

|                                                                 | Koelen en<br>drogen <sup>(a)(b)</sup> | Verwarmen <sup>(a)</sup>                    |
|-----------------------------------------------------------------|---------------------------------------|---------------------------------------------|
| Buitentemperatuur voor<br>RXJ-modellen                          | –10~50°C droge<br>bol                 | –20~24°C droge<br>bol                       |
|                                                                 |                                       | –21~18°C natte bol                          |
| Buitentemperatuur voor<br>2MXM-, 3MXM-, 4MXM-,<br>5MXM-modellen | –10~46°C droge<br>bol                 | -15~24°C droge<br>bol<br>-15~18°C patte bol |
| Binnentemperatuur                                               | 18~37°C droge bol                     | 10~30°C droge bol                           |
|                                                                 | 14~28°C natte bol                     |                                             |
| Binnenvochtigheid                                               | ≤80% <sup>(a)</sup>                   | —                                           |

<sup>(a)</sup> Een beveiliging kan het systeem stilleggen als de unit buiten het bedrijfsbereik wordt gebruikt.

(b) Condensatie en druppelend water kunnen voorkomen als de unit buiten het bedrijfsbereik wordt gebruikt.

## 5.2 Bedrijfsstand en temperatuurinstelpunt

**Wanneer.** Stel de bedrijfsstand van het systeem in en stel de temperatuur in wanneer u wil:

- Een kamer verwarmen of koelen
- · Lucht in een kamer blazen zonder te verwarmen of te koelen
- De vochtigheidsgraad in een kamer verlagen

Wat. De werking van het systeem verschilt naar gelang van de selectie van de gebruiker.

| Instelling                                                                                                    | Beschrijving                                                                                                    |
|----------------------------------------------------------------------------------------------------|----------------------------------------------------------------------------------------------------|
| Automatisch                                                                                                    | Het systeem koelt of verwarmt een kamer tot                                                                            |
| t <b>À</b> l                                                                                                   | op het temperatuurinstelpunt. Het schakelt<br>indien nodig automatisch om tussen koelen en<br>verwarmen.               |
| Koelen                                                                                                    | Het systeem koelt een kamer tot op het                                                                                 |
|                                                                                                    | temperatuurinstelpunt.                                                                                                 |
| Verwarmen                                                                                                    | Het systeem verwarmt een kamer tot op het temperatuurinstelpunt.                                                       |
|                                                                                                    | Verwarmingsboost                                                                                                    |
|                                                                                                    | Dit is een automatische functie; uw woning<br>wordt snel opgewarmd wanneer u de unit in de<br>stand verwarmen opstart. |
| Alleen ventilator                                                                                              | Het systeem regelt alleen de luchtstroom<br>(luchtstroomsnelheid en uitblaasrichting).                                 |
| re de la companya de la companya de la companya de la companya de la companya de la companya de la companya de | In deze stand kan de temperatuur niet worden ingesteld.                                                                |
| Drogen                                                                                                    | Het systeem verlaagt de vochtigheid in de                                                                              |
|                                                                                                    | kamer.                                                                                                    |
|                                                                                                    | In deze stand kan de temperatuur niet worden ingesteld.                                                                |

#### Bijkomende informatie:

 Buitentemperatuur. Het koel- of verwarmingsvermogen van het systeem neemt af bij een te hoge, respectievelijk te lage buitentemperatuur.

# 5 Functie

- Ontdooien. Bij het verwarmen kan er ijs worden gevormd op de buitenunit, waardoor het verwarmingsvermogen afneemt. In dat geval schakelt het systeem automatisch over naar ontdooien om het ijs te verwijderen. Bij het ontdooien blaast de binnenunit GEEN warme lucht uit.
- Vochtigheidssensor. Regel de vochtigheid door ze tijdens het koelen te verlagen.

# 5.2.1 Het systeem starten/stoppen en de temperatuur instellen

#### Bedrijfsstand

 Druk op is om het carrouselmenu van de bedrijfsstand te openen. Wanneer u meermaals op is drukt, verandert de stand als volgt:

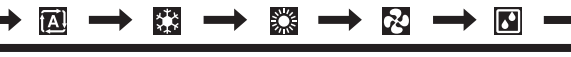

#### 

- In het carrouselmenu kunt u ook in beide richtingen navigeren met < en > of ^ en ∨.
- Het carrouselmenu begint altijd met de actieve instelling.
- 2 Druk op <sup>(b)</sup> om te **starten**.
- **3** Het thuisscherm verandert als volgt en het Daikin Eye begint te branden.

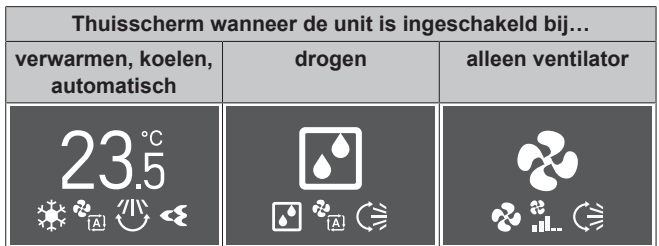

#### Temperatuurinstelpunt

| Koelen  | Verwarmen | Automatisch | Drogen of<br>alleen<br>ventileren |
|---------|-----------|-------------|-----------------------------------|
| 18~32°C | 10~30°C   | 18~30°C     | Geen<br>instelpunt <sup>(a)</sup> |

<sup>(a)</sup> In de stand drogen of alleen ventilator kan de temperatuur NIET worden ingesteld.

#### 5 Druk op <sup>()</sup> om te **stoppen**.

**Resultaat:** Het thuisscherm verandert als volgt en het Daikin Eye wordt gedoofd.

#### Thuisscherm wanneer de unit uitgeschakeld is

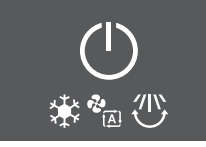

# 5.3 Luchtstroomsnelheid

# INFORMATIE

- In de droogstand kan de luchtstroomsnelheid NIET worden ingesteld.
- De luchtstroomsnelheid in de verwarmingsstand wordt verlaagd om te voorkomen dat er een koude luchtstroom ontstaat. Wanneer de temperatuur van de luchtstroom is gestegen, gaat de werking verder met de ingestelde luchtstroomsnelheid.

De kracht van de uitgeblazen lucht uit de binnenunit kan worden ingesteld.

| Instelling               | Beschrijving                             |
|--------------------------|------------------------------------------|
| Ventilatorsnelheid 1~5   | 5 uitblaasniveaus van laag tot hoog.     |
| &<br>~                   |                                          |
| Automatisch              | De binnenunit past de ventilatorsnelheid |
| <b>*</b><br>( <u>A</u> ) | en de kamertemperatuur.                  |
| Geluidsarme werking      | Verlagen van geluid van de binnenunit    |
| binnenunit               | (Voorbeeld: 's nachts)                   |
| &_ <u>_</u>              |                                          |

#### 

Als de unit het temperatuurinstelpunt bereikt:

- in de stand koelen of in de automatische stand. De ventilator stopt.
- in de stand verwarmen. De ventilator werkt met lage luchtstroomsnelheid.

## 5.3.1 Luchtstroomsnelheid regelen

1 Druk op 🔮 om het carrouselmenu van het uitblaasniveau te openen. Wanneer u meermaals op 🔮 drukt, verandert de stand als volgt:

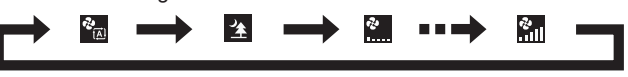

#### INFORMATIE

- In het carrouselmenu kunt u ook in beide richtingen navigeren met < en > of < en <.</li>
- Het carrouselmenu begint altijd met de actieve instelling.

# 5.4 Uitblaasrichting

De uitblaasrichting is de richting waarin de binnenunit de lucht blaast. De horizontale of verticale kleppen worden hiervoor bewogen. Stel de uitblaasrichting naar wens in en in draaiende of vaste stand.

| Instelling                       | Uitblaasrichting                                   |
|----------------------------------|----------------------------------------------------|
| Verticaal automatisch<br>draaien | Laat de horizontale kleppen op en neer<br>bewegen. |
|                                  |                                                    |

| Instelling                         | Uitblaasrichting                                         |
|------------------------------------|----------------------------------------------------------|
| Horizontaal automatisch<br>draaien | Laat de verticale kleppen van links naar rechts bewegen. |
|                                    |                                                          |
| 3-D uitblaasrichting               | Beweegt afwisselend omhoog en                            |
| 3D                                 | omlaag en van links naar rechts                          |
| [—]                                | Blijft in een vaste stand.                               |
|                                    |                                                          |

## VOORZICHTIG

Verander de stand van de horizontale en verticale kleppen ALLEEN met de draadloze afstandsbediening of een andere gebruikersinterface (indien van toepassing). Wanneer u de horizontale en verticale kleppen met de hand verplaatst terwijl ze draaien, geraakt het mechanisme defect.

Het draaibereik van de horizontale klep hangt af van de bedrijfsstand. De horizontale klep stopt in de bovenste stand wanneer de luchtstroomsnelheid bij het omhoog en omlaag draaien op laag wordt ingesteld.

#### Comfort

De unit past de uitblaasrichting automatisch aan om de kamer efficiënter te koelen of te verwarmen. De uitgeblazen lucht valt minder op.

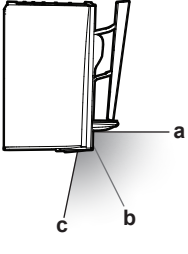

- a Stand horizontale klep bij koelen en drogen
   b Stand horizontale klep bij verwarmen (verticaal uitblazen UIT)
- c Stand horizontale klep bij verwarmen (verticaal uitblazen AAN)

#### Bij koelen en drogen

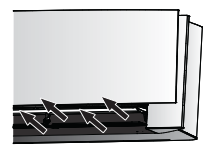

De uitblaasrichting wordt aangepast om de lucht langs het plafond uit te blazen.

Comfort-functie uitgeschakeld

Comfort-functie actief

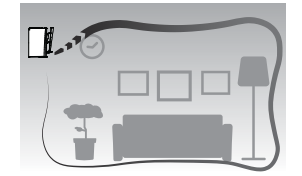

#### Bij verwarmen

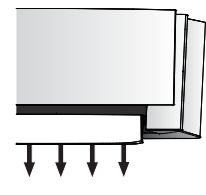

De uitblaasrichting wordt aangepast om de lucht langs de vloer uit te blazen.

**Verticaal uitblazen AAN**: De unit detecteert de kamer- en vloertemperatuur en kiest automatisch 1 van de 3 uitblaasrichtingen (ruimteverwarming, omlaag, verticaal).

Verticaal uitblazen UIT: De unit werkt alleen met de uitblaasrichting omlaag.

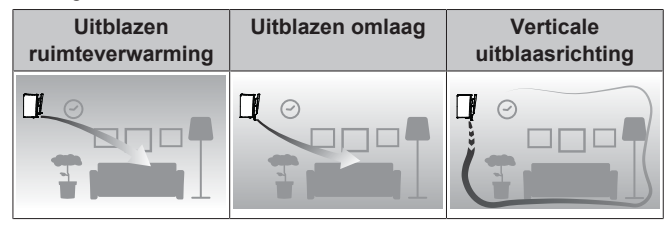

#### 

Als u de functie verticaal uitblazen wilt uitschakelen (bijv. als er meubelen of andere voorwerpen onder de unit staan), zie "Verticaal uitblazen in-/uitschakelen" [> 9]. Als de functie verticaal uitblazen is uitgeschakeld, wordt de lucht omlaag uitgeblazen.

# INFORMATIE

De Powerful- en Comfort-functie kunnen niet tegelijk worden gebruikt. De laatst geselecteerde functie heeft voorrang. Als automatisch verticaal draaien is geselecteerd, wordt de Comfort-functie geannuleerd.

1 Druk op <sup>™</sup> om het hoofdmenu te openen en navigeer naar het menu instellingen van de uitblaasrichting met < en >. Druk op < om het menu te openen.</p>

#### Menu instelling uitblaasrichting

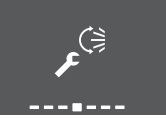

2 Voer in dit menu de volgende instellingen van de uitblaasrichting uit. Druk vervolgens op om terug te keren naar het hoofdmenu of druk op om naar het thuisscherm te gaan.

#### 5.4.1 Verticale uitblaasrichting regelen

- Navigeer in het menu instelling van de uitblaasrichting naar het scherm verticaal uitblazen met < en >.
- 2 Verander de instelling met  $^{\sim}$  en  $^{\sim}$ .

Verticaal uitblazen - draaien

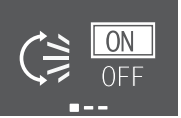

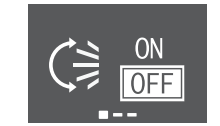

Verticaal uitblazen - vast

3 Voor verticaal draaien. Druk op 🗸 om uw selectie te bevestigen.

**Resultaat:** Werschijnt onderaan op het thuisscherm. De horizontale kleppen beginnen te draaien.

**Resultaat:** Resultaat: Resultaat: Resultaat

## 5.4.2 Horizontale uitblaasrichting regelen

- Navigeer in het menu instelling van de uitblaasrichting naar het scherm horizontaal uitblazen met < en >.
- 2 Verander de instelling met  $^{\circ}$  en  $^{\vee}$ .

#### Horizontaal uitblazen - draaien Horizontaal uitblazen - vast

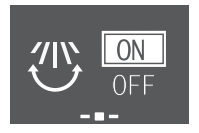

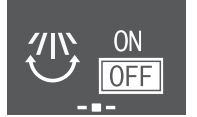

3 Voor horizontaal draaien. Druk op 🖌 om uw selectie te bevestigen.

**Resultaat:** Werschijnt onderaan op het thuisscherm. De verticale kleppen beginnen te draaien.

4 Voor vaste stand. Druk op wanneer de verticale kleppen de gewenste stand hebben bereikt.

**Resultaat:** Werdwijnt van het thuisscherm. De verticale kleppen stoppen.

INFORMATIE

i

Wanneer de unit in een hoek van een kamer is geïnstalleerd, mogen de verticale kleppen niet naar een muur gericht zijn. De unit zal minder efficiënt werken als de lucht wordt geblokkeerd door een muur.

## 5.4.3 Gebruik van 3D uitblaasrichting

- 1 Stel verticaal en horizontaal uitblazen in op ON.
- 2 <sup>3D</sup> verschijnt onderaan op het thuisscherm. De horizontale en verticale kleppen beginnen te draaien.

#### Verticaal uitblazen AAN

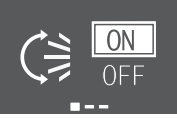

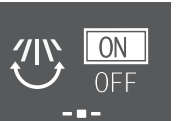

Horizontaal uitblazen AAN

**3** Om de kleppen niet meer te laten bewegen, stel verticaal en horizontaal uitblazen in op OFFwanneer de horizontale en verticale kleppen de gewenste stand hebben bereikt.

**Resultaat:** <sup>3D</sup> verdwijnt van het thuisscherm. De horizontale en verticale kleppen stoppen.

#### 5.4.4 Comfort-functie starten/stoppen

- 1 Navigeer in het menu instelling van de uitblaasrichting naar het scherm comfort-functie met < en >.
- 2 Verander de instelling met  $\land$  en  $\checkmark$ .

Comfort-functie actief

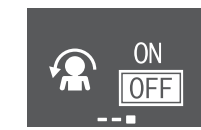

Comfort-functie uitgeschakeld

3 Druk op 🗸 om uw selectie te bevestigen.

**Resultaat: Comfort-functie actief:** A verschijnt onderaan op het thuisscherm.

**Resultaat:** Comfort-functie **uitgeschakeld:** Resultaat: verdwijnt van het thuisscherm.

# 5.5 Intelligent eye

Het systeem detecteert beweging in de kamer en past automatisch de uitblaasrichting en de temperatuur aan om te voorkomen dat lucht rechtstreeks op mensen wordt uitgeblazen. Als er 20 minuten geen beweging wordt gedetecteerd, gaat het systeem in de energiebesparingstand:

#### Over de Intelligent eye sensor

#### OPMERKING

- Klop of duw niet op de Intelligent eye sensor. Anders kan dit een defect veroorzaken.
- Plaats GEEN grote voorwerpen in de buurt van de Intelligent eye sensor.

#### INFORMATIE

De Nachtstand (uitschakeltimer) kan NIET tegelijk met de Intelligent eye functie worden gebruikt.

- Detectiebereik. Tot 9 m.
- Detectiegevoeligheid. Verandert naargelang van de plaats, het aantal personen in de kamer, het temperatuurbereik, etc.
- Detectiefouten. De sensor kan per ongeluk huisdieren, zonlicht, bewegende gordijnen, etc. detecteren.

#### 5.5.1 Intelligent eye starten/stoppen

- 1 Druk op <sup>•••</sup> om het hoofdmenu te openen en navigeer naar het scherm Intelligent eve met < en >.
- 2 Verander de instelling met  $^{-}$  en  $^{-}$ .
  - Intelligent eye actief
- Intelligent eye uitgeschakeld

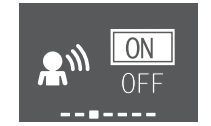

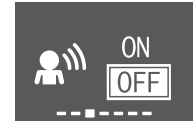

3 Druk op 🗹 om uw selectie te bevestigen.

Resultaat: Intelligent eye actief: 🄊 verschijnt onderaan op het thuisscherm.

**Resultaat:** Intelligent eye **uitgeschakeld:** A verdwijnt van het thuisscherm.

# 5.6 Powerful-functie

Deze functie maximaliseert snel het koel-/verwarmingseffect in een willekeurige stand. U krijgt het maximale vermogen.

#### 

Powerful kan NIET worden gecombineerd met Econo, Comfort en geluidsarme stand buitenunit. De laatst geselecteerde functie heeft voorrang.

De Powerful-functie vergroot het vermogen van de unit NIET als de unit al op maximaal vermogen draait.

## 5.6.1 Powerful-functie starten/stoppen

- 1 Druk op 🍟 om het pop-upmenu van de Powerful-functie te openen.
- 2 Druk op 🍄 of < en > om de functie in of uit te schakelen.

**Resultaat:** Powerful-functie **actief**: Verschijnt onderaan op het thuisscherm.

**Resultaat:** Powerful-functie **uitgeschakeld**: **W** verdwijnt van het thuisscherm.

#### Powerful-functie actief

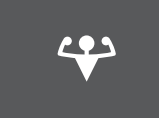

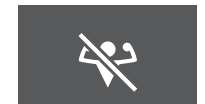

Powerful-functie uitgeschakeld

#### INFORMATIE

i

- De Powerful-functie kan alleen worden ingesteld wanneer de unit draait; het O-symbool op het scherm geeft aan dat de functie momenteel niet mogelijk is.
- Als u op <sup>(c)</sup> drukt of als u de bedrijfsstand verandert, wordt de werking geannuleerd; <sup>(c)</sup> verdwijnt van het thuisscherm.

# 5.7 Econo-functie

Dit is een functie die een efficiënte werking mogelijk maakt door het maximale stroomverbruik te beperken. Deze functie is nuttig voor gevallen waarbij een stroomonderbreker zou worden geactiveerd wanneer het product samen met andere toestellen wordt gebruikt.

#### INFORMATIE

- De Powerful- en Econo-functie kunnen NIET tegelijk worden gebruikt. De laatst geselecteerde functie heeft voorrang.
- De Econo-functie beperkt de draaisnelheid van de compressor om het stroomverbruik van de buitenunit te verlagen. Als het stroomverbruik al laag is, verlaagt de Econo-functie dit niet verder.

#### 5.7.1 Econo-functie starten/stoppen

- 1 Druk op <sup>⋯</sup> om het hoofdmenu te openen en navigeer naar het scherm Econo met < en >.
- 2 Verander de instelling met  $\land$  en  $\checkmark$ .

Econo-functie actief

Econo-functie uitgeschakeld

3 Druk op 🗸 om uw selectie te bevestigen.

**Resultaat:** Econo-functie **actief**: verschijnt onderaan op het thuisscherm.

**Resultaat:** Econo-functie **uitgeschakeld:** Verdwijnt van het thuisscherm.

#### INFORMATIE

i

- De Econo-functie kan alleen worden ingesteld wanneer de unit draait; het O-symbool op het scherm geeft aan dat de functie momenteel niet mogelijk is.
- Als u op <sup>(c)</sup> drukt, de bedrijfsstand in alleen ventilator verandert of de Powerful-functie instelt, wordt de Econo-functie geannuleerd; verdwijnt van het thuisscherm.

#### 5.8 Geluidsarme stand buitenunit

Gebruik de geluidsarme stand van de buitenunit om het geluidsniveau van de buitenunit te verlagen. **Voorbeeld:** 's Nachts.

#### 

- Powerful en geluidsarme stand buitenunit kunnen NIET tegelijk worden gebruikt. De laatst geselecteerde functie heeft voorrang.
- Deze functie is alleen beschikbaar bij automatisch, koelen en verwarmen.
- De geluidsarme stand van de buitenunit beperkt de draaisnelheid van de compressor. Als de draaisnelheid van de compressor al laag is, verlaagt de geluidsarme stand van de buitenunit de draaisnelheid van de compressor NIET verder.

#### 5.8.1 Geluidsarme stand buitenunit starten/ stoppen

1 Druk op for het pop-upmenu van de geluidsarme stand buitenunit te openen.

# Geluidsarme stand buitenunit Geluidsarme stand buitenunit actief uitgeschakeld

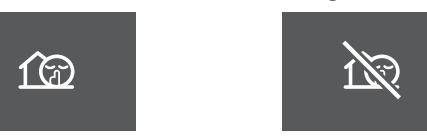

2 Druk op 10 of  $\lt$  en > om de functie in of uit te schakelen.

**Resultaat:** Geluidsarme stand buitenunit **actief:**  $\overline{(20)}$  verschijnt onderaan op het thuisscherm.

**Resultaat:** Geluidsarme stand buitenunit **uitgeschakeld:** for verdwijnt van het thuisscherm.

**Opmerking:** Dijft op het thuisscherm staan, ook wanneer de unit wordt uitgeschakeld met de draadloze afstandsbediening of de ON/ OFF-schakelaar van de binnenunit.

# 5.9 Werking van de Flash Streamer (luchtzuivering)

De Streamer produceert elektronen met een hoge snelheid met een sterk oxiderend vermogen die slechte geuren verminderen. In combinatie met het titaniumapatiet luchtzuiveringsfilter en de luchtfilters zuivert deze functie de lucht in de kamer.

#### INFORMATIE

- De elektronen blijven in de unit om een veilige werking te garanderen.
- De Streamer kan een zoemend geluid maken.
- Als er weinig lucht wordt uitgeblazen, kan de Streamer even stoppen om een ozongeur te voorkomen.

#### 5.9.1 Werking van de Flash Streamer (luchtzuivering) starten/stoppen

- 1 Druk op •••• om het hoofdmenu te openen. Het scherm Flash Streamer staat op de eerste plaats van het hoofdmenu.
- 2 Verander de instelling met  $\frown$  en  $\checkmark$ .

# **5** Functie

Flash Streamer actief

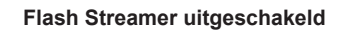

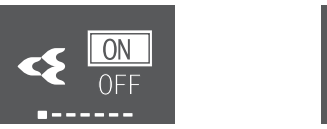

3 Druk op 🗹 om uw selectie te bevestigen.

Resultaat: Flash Streamer actief: < verschijnt onderaan op het thuisscherm

Resultaat: Flash Streamer uitgeschakeld: Streamer verdwijnt van het thuisscherm.

#### 5.10 Instelling klok en timer

1 Druk op ... om het hoofdmenu te openen en navigeer naar het menu instelling klok en timer met < en >. Druk op < om het menu te openen.

#### Menu instelling klok en timer

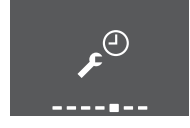

2 Voer in dit menu de volgende instellingen van de klok en de timer uit. Druk vervolgens op 🗹 om terug te keren naar het hoofdmenu of druk op ... om naar het thuisscherm te gaan.

#### 5.10.1 **Klokinstelling**

Als de interne klok van de binnenunit NIET op de juiste tijd is ingesteld, werken de inschakel-, uitschakel en weektimer niet juist. Stel de klok opnieuw in:

- Nadat een onderbreker de unit heeft uitgeschakeld.
- Na een stroompanne.
- het vervangen batterijen Na de in de draadloze afstandsbediening.

#### Klok instellen

1 Navigeer in het menu instelling klok en timer naar het scherm klokinstelling met  $\leq$  en >. Voer de instelling in met  $\leq$ .

Klokinstelling (geeft actuele klokinstelling weer)

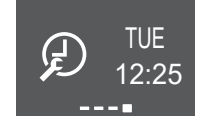

Opmerking: Als de klok nog niet was ingesteld, moet u eerst de klok instellen. Timerinstellingen zijn pas mogelijk nadat de klok is ingesteld.

2 Verander de dag van de week met  $^{\wedge}$  en  $^{\vee}$ 

Instelling dag van de week

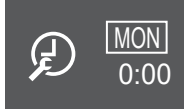

3 Ga naar de uurinstelling met

#### Uurinstellina

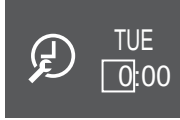

- Verander het uur met  $^{\wedge}$  en  $^{\vee}$  (24-uurs formaat).
- 5 Ga naar de minuteninstelling met

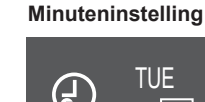

6 Verander de minuten met  $^{\wedge}$  en

#### 5.10.2 In-/uitschakeltimer

Timerfuncties zijn nuttig om de airconditioner 's nachts of 's ochtends automatisch uit of in te schakelen. De in- en uitschakeltimer kunnen ook worden gecombineerd.

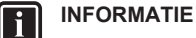

Programmeer de timer opnieuw in de volgende gevallen:

- werd uitgeschakeld De unit door een stroomonderbreker.
- Een stroompanne.
- Na het vervangen van de batterijen in de draadloze afstandsbediening blijft de tijdinstelling voor de in-/ uitschakeltimer behouden, maar wordt de timer zelf uitgeschakeld.

INFORMATIE

De klok MOET juist worden ingesteld voordat u een timerfunctie gebruikt. Zie "Klok instellen" [> 14].

#### Uitschakeltimer starten/stoppen

1 Navigeer in het menu instelling klok en timer naar het scherm uitschakeltimer met < en >.

#### Uitschakeltimer uitgeschakeld Uitschakeltimer ingesteld op

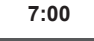

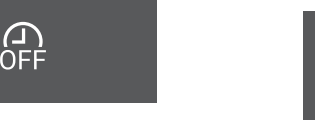

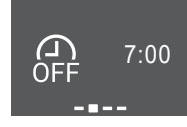

- 2 Druk op 🗹 om het menu instelling uitschakeltimer te openen.
  - Resultaat: Wanneer u de uitschakeltimer voor het eerst instelt, wordt de actuele tijd afgerond tot de volgende 10 minuten weergegeven.

Resultaat: Als de uitschakeltimer al was ingesteld, wordt de laatste instelling weergegeven.

- 3 Verander CANCEL naar TIME met ^.
- Ga naar de uurinstelling met > en verander de uurinstelling 4 met  $\land$  en  $\checkmark$  in 24-uurs formaat.
- 5 Ga naar de minuteninstelling met 🔌 en verander de minuteninstelling met  $\land$  en  $\checkmark$  in stappen van 10 minuten.
- Verander CANCEL Uren instellen Minuten instellen naar TIME

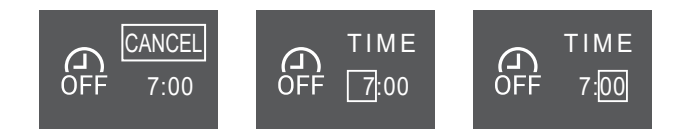

6 Druk op 🖌 om uw selectie te bevestigen.

**Resultaat:** werschijnt onderaan op het thuisscherm. De ingestelde tijd wordt weergegeven op het scherm van de uitschakeltimer in het hoofdmenu. Het Daikin Eye licht oranje op. Na de ingestelde tijd wordt de unit uitgeschakeld.

7 Om de timerinstelling **te annuleren**, ga naar het menu instelling uitschakeltimer en verander TIME naar CANCEL.

**Resultaat:** Resultaat: A verdwijnt van het thuisscherm. Op het scherm van de uitschakeltimer in het hoofdmenu wordt geen uur weergegeven. Het Daikin Eye licht niet meer oranje op.

# INFORMATIE

Wanneer u de in-/uitschakeltimer instelt, wordt de tijdinstelling opgeslagen in het geheugen. Na het vervangen van de batterijen in de draadloze afstandsbediening blijft de tijdinstelling voor de in-/ uitschakeltimer behouden, maar wordt de timer zelf uitgeschakeld.

#### Nachtstand

Wanneer de uitschakeltimer is ingesteld, past de airconditioner de temperatuur automatisch aan (0,5°C hoger voor koelen, 2,0°C lager voor verwarmen) om overmatig koelen/verwarmen te voorkomen en voor een comfortabele slaaptemperatuur te zorgen.

#### Inschakeltimer starten/stoppen

1 Navigeer in het menu instelling klok en timer naar het scherm inschakeltimer met < en >.

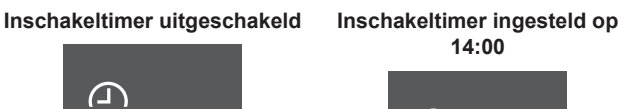

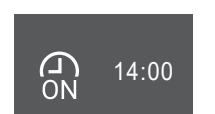

2 Druk op 🗹 om het menu instelling inschakeltimer te openen.

**Resultaat:** Wanneer u de inschakeltimer voor het eerst instelt, wordt de actuele tijd afgerond tot de volgende 10 minuten weergegeven.

**Resultaat:** Als de inschakeltimer al was ingesteld, wordt de laatste instelling weergegeven.

- 3 Verander CANCEL naar TIME met ^\_
- 4 Ga naar de uurinstelling met → en verander de uurinstelling met ^ en ✓ in 24-uurs formaat.
- 5 Ga naar de minuteninstelling met → en verander de minuteninstelling met → en → in stappen van 10 minuten.

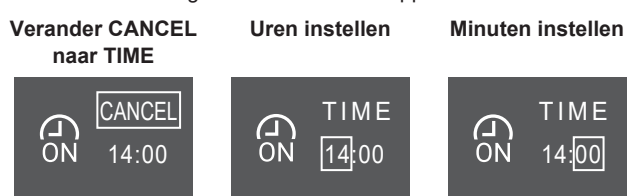

6 Druk op 🗹 om uw selectie te bevestigen.

**Resultaat:** werschijnt onderaan op het thuisscherm. De ingestelde tijd wordt weergegeven op het scherm van de inschakeltimer in het hoofdmenu. Het Daikin Eye licht oranje op. Na de ingestelde tijd wordt de unit ingeschakeld.

7 Om de timerinstelling te annuleren, ga naar het menu instelling inschakeltimer en verander TIME naar CANCEL.

**Resultaat:** Resultaat: verdwijnt van het thuisscherm. Op het scherm van de inschakeltimer in het hoofdmenu wordt geen uur weergegeven. Het Daikin Eye licht niet meer oranje op.

#### In- en uitschakeltimer combineren

 Voor informatie over het instellen van de timers, zie "Uitschakeltimer starten/stoppen" [▶ 14] en "Inschakeltimer starten/stoppen" [▶ 15].

| Resultaat: 🔐 en 🕅 staan onderaan op het thuisscher | m. |
|----------------------------------------------------|----|
|----------------------------------------------------|----|

#### Voorbeeld:

E

| voorbeeld:    |              |                         |                                         |
|---------------|--------------|-------------------------|-----------------------------------------|
| Scherm        | Huidige tijd | Instellen<br>wanneer    | Werking                                 |
| ON 14:00      | 6:00         | de unit draait.         | Stopt om 7:00<br>en begint om<br>14:00. |
| •<br>OFF 7:00 |              | de unit NIET<br>draait. | Begint om<br>14:00.                     |
| -=-           |              |                         |                                         |

#### 5.10.3 Weektimer

Met deze functie kunt u tot 4 timerinstellingen voor elke dag van de week opslaan.

Voorbeeld: Maak een instelling aan voor maandag tot vrijdag en een andere instelling voor de weekends.

#### INFORMATIE

De volgende instelprocedure geldt alleen voor de draadloze afstandsbediening. We bevelen wel aan om de weektimer in te stellen met de ONECTA-app. Zie "4.4.2 Draadloze LAN-verbinding" [> 7] voor meer informatie.

| Dag van de week                                          | Voorbeeld van instelling  |
|----------------------------------------------------------|---------------------------|
| maandag~vrijdag                                          | 1 2 3 4<br>ON OFF ON OFF  |
| <ul> <li>Maak tot 4 instellingen<br/>per dag.</li> </ul> | 6:00 8:30 17:30 22:00     |
| zaterdag                                                 | —                         |
| <ul> <li>Geen timerinstelling</li> </ul>                 |                           |
| zondag                                                   | 1 2 3 4<br>ON OFF. OFF ON |
| <ul> <li>Maak tot 4 instellingen.</li> </ul>             | 8:00 10:00 19:00 21:00    |

- AAN-AAN-AAN-instelling. Tijdstippen en insteltemperatuur programmeren.
- UIT-UIT-UIT-instelling. Alleen de uitschakeltijd kan voor elke dag worden ingesteld.

**Opmerking:** Richt de draadloze afstandsbediening op de binnenunit en controleer of u bij het instellen van de weektimer een ontvangsttoon hoort.

#### INFORMATIE

De klok MOET juist worden ingesteld voordat u een timerfunctie gebruikt. Zie "Klok instellen" [> 14].

#### INFORMATIE ll i

- Weektimer en uit-/inschakeltimer kunnen NIET tegelijk worden gebruikt. De uit-/inschakeltimer heeft voorrang. De weektimer gaat in stand-by, a verdwijnt van het thuisscherm. Wanneer de uit-/inschakeltimer afgelopen is, wordt de weektimer actief.
- De dag van de week, uit-/inschakeltimer, tijd en temperatuur (alleen voor inschakeltimer) kunnen met de weektimer worden ingesteld. Andere instellingen zijn gebaseerd op vorige instellingen van de inschakeltimer.

#### Weektimer instellen

- Navigeer in het menu instelling klok en timer naar het menu instellingen weektimer met < en >.
- Verander OFF naar ON met  $\land$  en  $\checkmark$ , en bevestig dan met 2

Resultaat: Het Daikin Eye licht oranje op. Instellingen voor de eerste dag van de week worden weergegeven (4 items per dag).

Weektimer uitgeschakeld

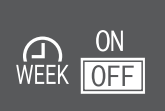

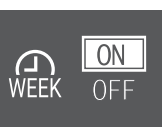

Weektimer actief

3 Navigeer tussen de dagen met < en >. Navigeer tussen de 4 items met  $^{-}$  en  $^{-}$ .

25.0°c

#### Voorbeeld:

| MON | 1/7 | TUE      |
|-----|-----|----------|
| 1.  |     | 1. 16:50 |
| 2.  |     | 2.       |

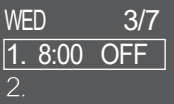

Leeg veld – geen instelling voor maandag

Unit start: op dinsdag Unit stopt: op om 16:50 met een woensdag om 8:00 temperatuurinstelpunt

Druk op 🗹 om de instelling te openen.

Verander de instelling naar ON, OFF of DEL.

Inschakeltimer

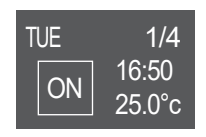

De unit start op het

ingestelde tijdstip met

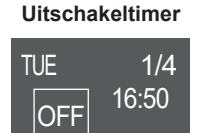

De unit stopt op het

ingestelde tijdstip.

van 25°C

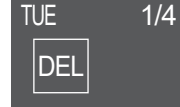

Verwijderen

Verwijdert dit item

#### In-/uitschakeltimer

- 6 Ga naar de uurinstelling met  $\geq$  en verander de uurinstelling met  $\land$  en  $\checkmark$  in 24-uurs formaat.
- Ga naar de minuteninstelling met > en verander de 7 minuteninstelling met  $\frown$  en  $\frown$  in stappen van 10 minuten.
- Voor uitschakeltimer. Bevestig de instelling met 8

Resultaat: De dag van de week met 4 items wordt weergegeven. Het nieuwe item staat in de lijst. Op het ingestelde tijdstip wordt de unit in- of uitgeschakeld. Deze lijst staat gerangschikt op tijdstip.

9 Bij de inschakeltimer kunt u ook het temperatuurinstelpunt instellen. Ga naar de temperatuurinstelling met 😕 en verander het instelpunt met  $\land$  en  $\checkmark$ . Bevestig de instelling met  $\checkmark$ 

Resultaat: De dag van de week met 4 items wordt weergegeven. Het nieuwe item staat in de lijst. De unit begint te werken met het temperatuurinstelpunt. Deze lijst staat gerangschikt op tijdstip.

#### **INFORMATIE**

De temperatuur kan op de draadloze afstandsbediening tussen 10 en 32°C worden ingesteld, maar:

- · in de koelstand en de automatische stand werkt de unit met een temperatuur van minstens 18°C, ook als deze is ingesteld op 10~17°C;
- in de verwarmingsstand en de automatische stand werkt de unit met een temperatuur van hoogstens 30°C, ook als deze is ingesteld op 31~32°C.

#### Item verwijderen

1 Om afzonderlijke items te verwijderen, verander de instelling in DEL en bevestig met

Resultaat: De dag van de week met 4 items wordt weergegeven. Het item wordt verwijderd. Deze lijst staat gerangschikt op tijdstip.

#### 6 Energie besparen en optimale werking

#### INFORMATIE

- De unit verbruikt ook nog stroom wanneer ze uitgeschakeld is.
- Wanneer de stroom wordt hersteld na een stroompanne, werkt de unit verder in de eerder geselecteerde stand.

#### VOORZICHTIG

Stel kleine kinderen, planten of dieren NOOIT rechtstreeks bloot aan de luchtstroom.

#### **OPMERKING**

Plaats GEEN voorwerpen die nat kunnen worden onder de binnenunit en/of buitenunit. Anders kunnen condensatie op de unit of de koelmiddelleidingen, vuil op het luchtfilter of een verstopte afvoer druppelend water veroorzaken, waardoor voorwerpen onder de unit kunnen vuil worden of schade oplopen.

#### WAARSCHUWING

Zet GEEN brandbare sprays bij de airconditioner en gebruik GEEN sprays in de buurt van de unit. Anders kan er brand ontstaan.

#### VOORZICHTIG

Gebruik het systeem NIET wanneer een rookvormig insecticide in de ruimte wordt verspreid. Anders zouden de chemische stoffen zich in de unit kunnen ophopen, met gevaar voor de gezondheid van mensen die overgevoelig zijn voor chemische stoffen.

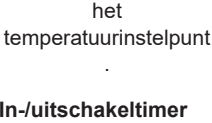

# 7 Onderhoud en service

# 7.1 Overzicht: onderhoud en service

De installateur moet een jaarlijks onderhoud uitvoeren.

#### Over het koelmiddel

Dit product bevat gefluoreerde broeikasgassen. Laat de gassen NIET vrij in de atmosfeer.

Koelmiddeltype: R32

Waarde globaal opwarmingspotentieel (GWP): 675

#### OPMERKING

De geldende wetgeving met betrekking tot **gefluoreerde broeikasgassen** vereist dat de koelmiddelvulling van de unit wordt aangegeven zowel in gewicht als in  $CO_2$ -equivalent.

Formula om de hoeveelheid in CO<sub>2</sub>-equivalent te berekenen: GWP-waarde koelmiddel × totale koelmiddelvulling [in kg] / 1000

Neem contact op met uw installateur voor meer informatie.

#### WAARSCHUWING

/!\

Æ

∕!∖

- Het koelmiddel in de unit is weinig ontvlambaar, maar lekt normaal NIET. Als het koelmiddel in de kamer lekt en in contact komt met vuur van een brander, een verwarming of een fornuis, dan kan er brand ontstaan of kan een schadelijk gas worden gevormd.
- Schakel alle verwarmingstoestellen met verbranding UIT, verlucht de ruimte en neem contact op met de dealer waar u de unit hebt gekocht.
- Gebruik de unit NIET totdat iemand van de servicedienst heeft bevestigd dat het deel met het koelmiddellek gerepareerd is.

#### WAARSCHUWING

- Doorboor of verbrand GEEN onderdelen van de koelmiddelcyclus.
- Gebruik GEEN andere schoonmaakmiddelen of manieren om het ontdooien te versnellen dan die aanbevolen door de fabrikant.
- Denk eraan dat het koelmiddel in het systeem geurloos is.

#### WAARSCHUWING

Het toestel moet worden opgeslagen waar het geen mechanische schade kan oplopen in een voldoende geventileerde ruimte zonder ontstekingsbronnen die continu branden (bijvoorbeeld: open vuur, een brandend gastoestel of een werkende elektrische verwarming). De afmetingen van de ruimte moeten zijn zoals beschreven in de Algemene voorzorgsmaatregel.

#### OPMERKING

Dit onderhoud MOET worden uitgevoerd door een erkend installateur of een servicetechnicus.

Laat het onderhoud minstens één keer per jaar uitvoeren. De geldende wetgeving kan evenwel kortere onderhoudsintervallen vereisen.

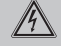

#### **GEVAAR: RISICO OP ELEKTROCUTIE**

Wanneer u de airconditioner of het luchtfilter wilt schoonmaken, moet u de unit eerst stilleggen en alle voedingen UITSCHAKELEN. Anders dreigt u elektrische schokken en letsel op te lopen.

#### WAARSCHUWING

Om elektrische schokken of brand te voorkomen:

- Spoel de unit NIET af.
- Gebruik de unit NIET met natte handen.
- · Plaats GEEN voorwerpen met water op de unit.

#### 

Controleer na langdurig gebruik of de staander en bevestiging niet beschadigd zijn. Bij beschadiging dreigt de unit te vallen en letsel te veroorzaken.

#### VOORZICHTIG

Raak de lamellen van de warmtewisselaar NIET aan. Deze lamellen zijn scherp en kunnen snijwonden veroorzaken.

## WAARSCHUWING

Ga voorzichtig te werk met ladders wanneer u op een hoogte werkt.

# 7.2 Binnenunit en draadloze afstandsbediening schoonmaken

#### WAARSCHUWING

Verkeerde schoonmaakproducten of een verkeerde manier van schoonmaken kan plastic onderdelen beschadigen of waterlekken veroorzaken. Spatten van schoonmaakproducten op elektrische componenten (bv. motoren) kan een defect, rook of brand veroorzaken.

#### OPMERKING

- Gebruik GEEN benzine, benzeen, verdunner, schuurpoeder of vloeibaar insecticide. Mogelijk gevolg: Verkleuring en vervorming.
- Gebruik GEEN water of lucht van 40°C of warmer. Mogelijk gevolg: Verkleuring en vervorming.
- Gebruik GEEN schuurproducten.
- Gebruik GEEN schuurborstel. Mogelijk gevolg: Anders kan de coating er afkomen.
- De eindgebruiker mag NOOIT de interne delen van de unit zelf schoonmaken; alleen een bevoegde servicemedewerker mag dit doen. Neem contact op met uw dealer.

#### GEVAAR: RISICO OP ELEKTROCUTIE

Leg de unit stil, schakel de stroomonderbreker UIT of trek het netsnoer uit alvorens de unit schoon te maken. Anders dreigt u elektrische schokken en letsel op te lopen.

 Maak schoon met een zachte doek. Gebruik water of een neutraal schoonmaakmiddel voor moeilijk te verwijderen vlekken.

## 7.3 Voorpaneel schoonmaken

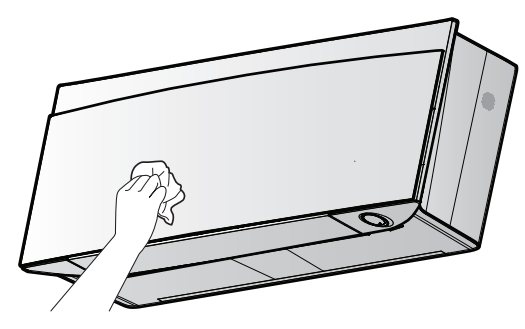

# 7 Onderhoud en service

1 Maak het voorpaneel schoon met een zachte doek. Gebruik water of een neutraal schoonmaakmiddel voor moeilijk te verwijderen vlekken.

# 7.4 Voorpaneel openen

1 Stop de werking met <sup>(b)</sup>.

Resultaat: Het voorpaneel sluit automatisch.

2 Open het voorpaneel met de draadloze afstandsbediening. Zie "4.4.1 Voorpaneel openen" [▶ 6].

Resultaat: Het voorpaneel wordt geopend.

- 3 Schakel de voeding UIT.
- 4 Trek beide vergrendelingen op de achterkant van het voorpaneel naar beneden.
- 5 Open het voorpaneel tot de steun in de bevestigingslip past.

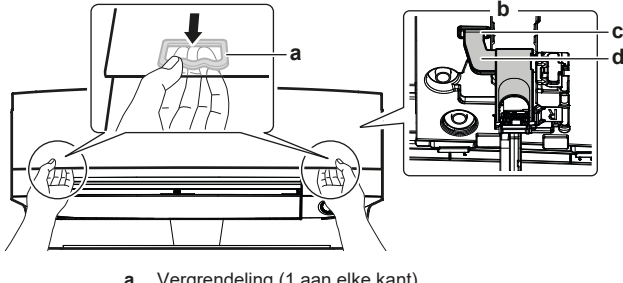

- a Vergrendeling (1 aan elke kant)b Achterkant van het voorpaneel
- b Achterkant van het voorpaneelc Bevestigingslip
- d Support

# 

INFORMATIE

Als u de draadloze afstandsbediening NIET kunt vinden of wanneer u een andere optionele controller gebruikt. Trek het voorpaneel voorzichtig met de hand omhoog zoals weergegeven in de volgende afbeelding.

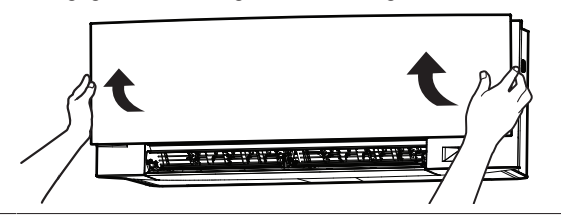

# 7.5 Luchtfilters reinigen

- 1 Druk op de lip in het midden van elk luchtfilter en trek het dan omlaag.
- 2 Trek de luchtfilters uit de unit.

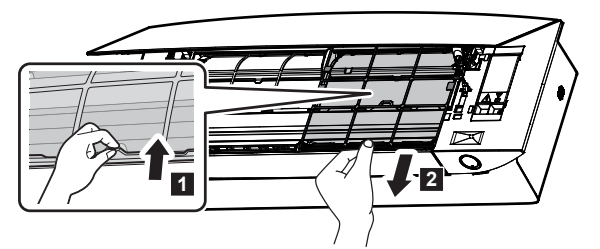

**3** Verwijder het titaniumapatiet luchtzuiveringsfilter en het zilverdeeltjesfilter van de tabs.

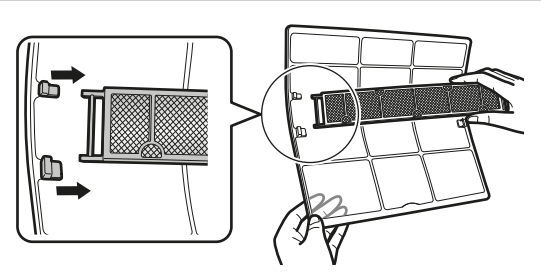

4 Was de luchtfilters met water of maak ze schoon met een stofzuiger.

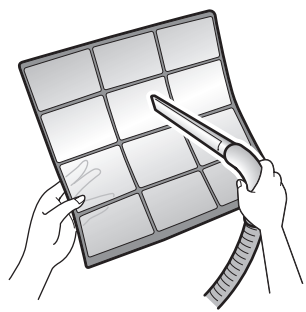

5 Laat ze 10-15 minuten weken in lauw water.

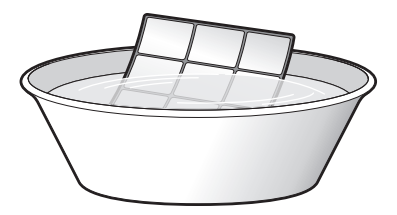

## INFORMATIE

- Als het stof NIET gemakkelijk kan worden verwijderd, was de luchtfilters met lauw water met een verdund neutraal schoonmaakmiddel. Laat de luchtfilters drogen in de schaduw.
- Verwijder zeker het titaniumapatiet luchtzuiveringsfilter en het zilverdeeltjesfilter.
- Er wordt geadviseerd de luchtfilters om de 2 weken te reinigen.

## 7.6 Het titanium apatiet geurverdrijvend filter en het zilverdeeltjesfilter (Ag-ion-filter) reinigen

#### INFORMATIE

Maak het filter om de 6 maanden schoon met water.

1 Verwijder het titanium apatiet geurverdrijvend filter en het luchtzuiverend en allergeen verwijderend filter met zilver uit de 4 klauwen.

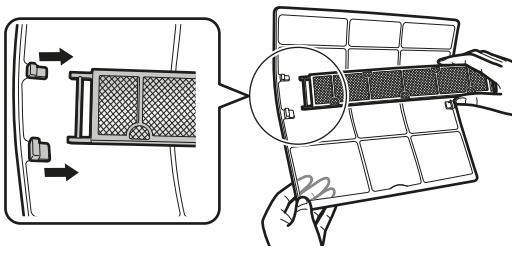

**a** Klauw

2 Verwijder het stof met een stofzuiger uit het filter.

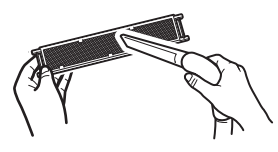

3 Laat het filter 10 tot 15 minuten weken in warm water.

**Opmerking:** Verwijder het filter NIET uit het frame.

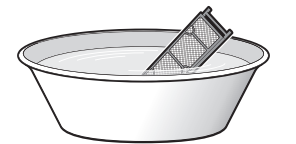

4 Schud het resterende water er na het wassen af en laat het filter drogen in de schaduw. Wring het filter NIET uit om het water te verwijderen.

# 7.7 Titaniumapatiet luchtzuiveringsfilter en zilverdeeltjesfilter (Ag-ion-filter) vervangen

INFORMATIE Vervang het filter om de 3 jaar.

1 Verwijder het filter van de tabs op het filterframe en installeer een nieuw filter.

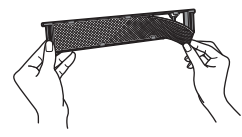

#### INFORMATIE

- Gooi het filterframe NIET weg; hergebruik het.
- Gooi het oude filter weg bij het niet-brandbaar afval.

Neem contact op met uw verdeler om titanium apatiet geurverdrijvend filter of zilverdeeltjesfilters te bestellen.

| Item                            | Onderdeelnummer |
|---------------------------------|-----------------|
| Titanium geurverdrijvend filter | KAF970A46       |
| Zilverdeeltjesfilter            | KAF057A41       |

# 7.8 Voorpaneel sluiten

- 1 Installeer de filters weer.
- 2 Hef het voorpaneel een beetje op en verwijder de steun van de bevestigingslip.

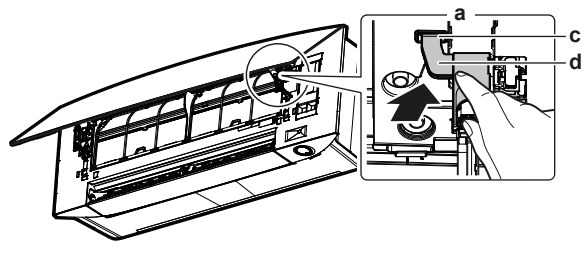

- a Achterkant van het voorpaneelb Bevestigingslip
- c Support
- 3 Sluit het voorpaneel.

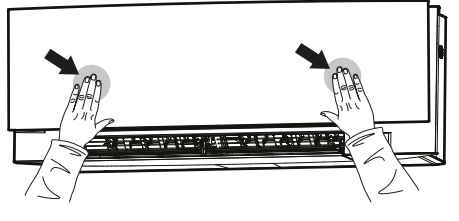

4 Duw het voorpaneel zacht omlaag tot het klikt.

# 7.9 Aandachtspunten voor een lange periode van stilstand

Laat de unit enkele uren in de stand **alleen ventilator** draaien om de binnenkant van de unit te drogen.

- 1 Stel de stand in op alleen ventilator, zie "5.2 Bedrijfsstand en temperatuurinstelpunt" [▶ 9].
- 2 Zet de stroomonderbreker UIT wanneer de unit stopt.
- **3** Maak de luchtfilters schoon en plaats ze terug op hun oorspronkelijke plaats.
- 4 Vervang de batterijen van de draadloze afstandsbediening.

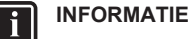

Er wordt geadviseerd periodiek onderhoud door een specialist te laten uitvoeren. Neem contact op met uw dealer voor gespecialiseerd onderhoud. De klant staat in voor de onderhoudskosten.

In sommige bedrijfsomstandigheden kan de binnenkant van de unit na enkele seizoenen vuil worden. Dit leidt tot slechte prestaties.

# 8 Opsporen en verhelpen van storingen

Als zich één van de volgende problemen voordoet, neem dan onderstaande maatregelen en neem contact op met uw dealer.

#### WAARSCHUWING

Stop de werking en schakel de voeding UIT als er zich iets abnormaals voordoet (brandgeur, enz.).

Als u de unit onder dergelijke omstandigheden laat werken, kan dit leiden tot een defect, elektrische schok of brand. Neem contact op met uw dealer.

ALLEEN een erkend servicetechnicus mag het systeem repareren.

| Storing                                                                                                    | Maatregel                                                     |
|----------------------------------------------------------------------------------------------------|---------------------------------------------------------------|
| Als een beveiliging zoals een zekering,<br>onderbreker of aardlekschakelaar vaak<br>in werking treedt, of als de AAN/UIT-<br>schakelaar NIET goed werkt.                               | Schakel de hoofdvoeding<br>UIT.                               |
| Als water uit de unit lekt.                                                                                                    | Stop de werking.                                              |
| De bedrijfsschakelaar werkt NIET goed.                                                                                                    | Schakel de voeding UIT.                                       |
| Het Daikin Eye knippert en u kunt de<br>foutcode controleren op de draadloze<br>afstandsbediening. Om foutcodes weer<br>te geven, zie de uitgebreide handleiding<br>van de binnenunit. | Verwittig uw installateur<br>en geef hem de foutcode<br>door. |

Als het systeem NIET goed werkt, behalve voor de hiervoor vermelde gevallen, en geen van de vermelde storingen van toepassing is, volg dan de volgende procedures om na te gaan wat er misloopt.

# 9 Als afval verwijderen

# l

# INFORMATIE

Zie de uitgebreide handleiding op https://www.daikin.eu voor meer tips voor het oplossen van problemen. Zoek je model met behulp van de zoekfunctie Q.

Neem contact op met uw installateur als u na controle van alle bovenstaande punten het probleem niet zelf kunt oplossen. Geef hem de symptomen door, de volledige modelnaam van de unit (met indien mogelijk ook het fabricagenummer) en de installatiedatum (mogelijk vermeld op de garantiekaart).

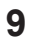

# Als afval verwijderen

#### OPMERKING

Probeer het systeem NIET zelf te ontmantelen: het ontmantelen van het systeem en het behandelen van het koelmiddel, van olie en van andere onderdelen MOETEN conform met de geldende wetgeving uitgevoerd worden. De units MOETEN voor hergebruik, recyclage en terugwinning bij een gespecialiseerd behandelingsbedrijf worden behandeld.

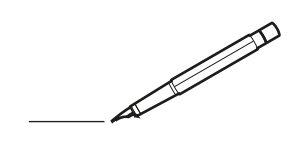

| <u> </u> |   |   | <br> |   |   |          |  | <br>  | <br> | _ | <br> |   |   |   |                | -             | _ | -             | - | _ |   |   | _ |               | -             | $\rightarrow$ |  |
|----------|---|---|------|---|---|----------|--|-------|------|---|------|---|---|---|----------------|---------------|---|---------------|---|---|---|---|---|---------------|---------------|---------------|--|
|          |   |   |      |   |   |          |  |       |      |   |      |   |   |   |                |               |   | _             | _ | _ |   |   |   |               | _             | _             |  |
|          |   |   |      |   |   |          |  |       |      |   |      |   |   |   |                |               |   |               |   |   |   |   |   |               |               |               |  |
|          |   |   |      |   |   |          |  |       |      |   |      |   |   |   |                |               |   |               |   |   |   |   |   |               |               |               |  |
|          |   |   |      |   |   |          |  |       |      |   | <br> |   |   |   |                |               |   |               |   |   |   |   |   |               | $\rightarrow$ | $\rightarrow$ |  |
| -        |   |   | <br> |   |   |          |  | <br>_ | <br> |   | <br> |   |   | _ |                | _             | _ | _             | _ | _ |   |   | _ | _             | -             | _             |  |
|          |   |   |      |   |   |          |  |       |      |   |      |   |   |   |                |               |   |               |   |   |   |   |   | _             | _             | _             |  |
|          |   |   |      |   |   |          |  |       |      |   |      |   |   |   |                |               |   |               |   |   |   |   |   |               |               |               |  |
|          |   |   |      |   |   |          |  |       |      |   |      |   |   |   |                |               |   |               |   |   |   |   |   |               |               |               |  |
|          |   | - | <br> |   | - |          |  |       |      | _ | <br> | - | _ |   |                |               |   |               |   | _ |   |   |   |               | -             | -             |  |
|          |   |   | <br> |   |   |          |  |       | <br> | _ | <br> |   |   | _ |                | _             | _ | _             | _ | _ |   |   | _ | _             | _             | _             |  |
|          |   |   |      |   |   |          |  |       |      |   |      |   |   |   |                |               |   |               |   |   |   |   |   |               |               | _             |  |
|          |   |   |      |   |   |          |  |       |      |   |      |   |   |   |                |               |   |               |   |   |   |   |   |               |               |               |  |
|          |   |   |      |   |   |          |  |       |      |   |      |   |   |   |                |               |   |               |   |   |   |   |   |               |               |               |  |
| -        |   |   | <br> |   |   | -        |  | <br>  |      |   | <br> |   |   |   |                |               |   | -             |   | _ |   |   |   |               | -             | -             |  |
|          |   |   | <br> |   |   |          |  | <br>_ | <br> |   | <br> |   |   | _ |                | _             | _ | _             | _ | _ |   |   | _ | _             | _             | _             |  |
|          |   |   |      |   |   |          |  |       |      |   |      |   |   |   |                |               |   |               |   |   |   |   |   |               |               | _             |  |
|          |   |   |      |   |   |          |  |       |      |   |      |   |   |   |                |               |   |               |   |   |   |   |   |               |               |               |  |
|          |   |   |      |   |   |          |  |       |      |   |      |   |   |   |                |               |   |               |   |   |   |   |   |               | $\neg$        | $\neg$        |  |
|          |   |   |      |   |   |          |  |       |      |   | <br> |   |   |   |                | $\rightarrow$ |   | $\rightarrow$ | - | _ |   |   |   | $\rightarrow$ | +             | $\rightarrow$ |  |
|          |   |   | <br> |   |   |          |  |       |      |   | <br> |   |   |   |                | -+            |   | _             | _ |   |   |   |   |               | $\rightarrow$ | $\rightarrow$ |  |
|          |   |   |      |   |   |          |  |       |      |   |      |   |   |   |                |               |   |               |   |   |   |   |   |               |               |               |  |
|          |   |   |      |   |   |          |  |       |      |   |      |   |   |   |                |               |   |               |   |   |   |   |   |               |               |               |  |
|          |   |   |      |   |   |          |  |       |      |   |      |   |   |   |                |               |   |               |   |   |   |   |   |               |               |               |  |
|          |   |   |      |   |   |          |  |       |      |   |      | _ |   |   |                |               |   |               |   | _ |   |   |   |               | -             | -             |  |
| -        |   | _ | <br> |   |   |          |  | <br>_ | <br> | _ | <br> |   |   | _ | _              | _             | _ | _             | _ | _ |   |   | _ | _             | -             | _             |  |
|          |   |   |      |   |   |          |  |       |      |   |      |   |   |   |                | _             |   | _             | _ |   |   |   |   | _             | _             | _             |  |
|          |   |   |      |   |   |          |  |       |      |   |      |   |   |   |                |               |   |               |   |   |   |   |   |               |               |               |  |
|          |   |   |      |   |   |          |  |       |      |   |      |   |   |   |                |               |   |               |   |   |   |   |   |               |               |               |  |
| -        |   |   |      |   |   |          |  |       |      |   | <br> |   |   |   |                |               |   |               |   | _ |   |   |   |               | $\rightarrow$ | -             |  |
|          |   |   |      |   |   |          |  |       | <br> | _ | <br> |   | _ |   |                | _             | _ | -             | - | _ |   | _ | _ | -             | -             | -             |  |
|          |   |   |      |   |   |          |  |       |      |   |      |   |   |   |                |               |   | _             | _ | _ |   |   |   | _             | _             | _             |  |
|          |   |   |      |   |   |          |  |       |      |   |      |   |   |   |                |               |   |               |   |   |   |   |   |               |               |               |  |
|          |   |   |      |   |   |          |  |       |      |   |      |   |   |   |                |               |   |               |   |   |   |   |   |               |               |               |  |
| -        |   |   | <br> |   |   |          |  | <br>- |      |   | <br> | _ |   |   |                |               |   |               |   | _ | _ |   |   |               | $\neg$        | $\neg$        |  |
| -        | _ | - | <br> |   |   |          |  | <br>- | <br> | _ | <br> |   |   | _ |                | -             | _ | -             | - | _ |   | _ | _ | -             | -             | -             |  |
|          |   |   |      |   |   |          |  |       |      |   |      |   |   |   |                | _             |   | _             | _ |   |   |   |   | _             | _             | _             |  |
|          |   |   |      |   |   |          |  |       |      |   |      |   |   |   |                |               |   |               |   |   |   |   |   |               |               |               |  |
|          |   |   |      |   |   |          |  |       |      |   |      |   |   |   |                | T             |   | T             | T |   |   |   |   | T             | T             | T             |  |
|          |   |   |      |   |   |          |  |       |      |   |      |   |   |   |                |               |   |               |   |   |   |   |   |               | $\neg$        | $\neg$        |  |
| -        |   |   | <br> |   |   |          |  |       |      | _ | <br> |   |   |   |                | $\rightarrow$ | _ | -             | - | _ |   |   |   |               | $\rightarrow$ | $\rightarrow$ |  |
|          |   |   |      |   |   |          |  |       |      |   |      |   |   |   |                | _             |   |               | _ |   |   |   |   |               | $\rightarrow$ | $\rightarrow$ |  |
|          |   |   |      |   |   |          |  |       |      |   |      |   |   |   |                |               |   |               |   |   |   |   |   |               |               |               |  |
|          |   |   |      |   |   |          |  |       |      |   |      |   |   |   |                |               |   |               |   |   |   |   |   |               |               |               |  |
|          |   |   |      |   |   |          |  |       |      |   |      |   |   |   |                |               |   |               |   |   |   |   |   |               | $\neg$        | $\neg$        |  |
| -        |   |   |      | - |   | -        |  |       |      |   |      |   |   |   |                | $\neg$        |   | -             |   |   |   |   |   |               | $\rightarrow$ | $\rightarrow$ |  |
|          |   |   |      |   |   |          |  |       |      | _ |      |   |   |   |                | $\neg$        | _ | -             | _ | _ |   |   |   | _             | $\rightarrow$ | $\rightarrow$ |  |
|          |   |   |      |   |   |          |  |       |      |   |      |   |   |   |                |               |   |               |   |   |   |   |   |               |               |               |  |
|          |   |   |      |   |   |          |  |       |      |   |      |   |   |   |                |               |   |               |   |   |   |   |   |               |               |               |  |
|          |   |   |      |   |   |          |  |       |      |   |      |   |   |   |                |               |   |               |   |   |   |   |   |               | $\neg$        | $\neg$        |  |
|          |   |   |      |   |   | -        |  |       |      |   |      |   |   |   |                | $\rightarrow$ |   | $\rightarrow$ | - |   |   |   |   | $\rightarrow$ | +             | $\rightarrow$ |  |
|          |   |   |      |   |   |          |  |       |      |   | <br> |   |   |   | $ \rightarrow$ | $\rightarrow$ | _ | $\rightarrow$ | _ | _ |   |   |   | $\rightarrow$ | $\rightarrow$ | $\rightarrow$ |  |
|          |   |   |      |   |   |          |  |       |      |   |      |   |   |   |                |               |   |               |   |   |   |   |   |               |               |               |  |
|          |   |   |      |   |   |          |  |       |      |   |      |   |   |   |                |               |   |               |   |   |   |   |   |               |               |               |  |
|          |   |   |      |   |   |          |  |       |      |   |      |   |   |   |                |               |   |               |   |   |   |   |   |               |               |               |  |
| -        |   |   |      |   |   | <u> </u> |  |       |      |   | <br> |   | _ |   |                | -             |   | $\rightarrow$ | - | - |   |   |   | -             | $\rightarrow$ | $\rightarrow$ |  |
|          |   |   |      |   |   |          |  |       |      | _ |      |   |   |   |                | $\rightarrow$ | _ | _             | _ |   |   |   |   | _             | $\rightarrow$ | $\rightarrow$ |  |
|          |   |   |      |   |   |          |  |       |      |   |      |   |   |   |                |               |   |               |   |   |   |   |   |               |               |               |  |
|          |   |   |      |   |   |          |  |       |      |   |      |   |   |   |                |               |   |               |   |   |   |   |   |               |               |               |  |
|          |   |   |      |   |   |          |  |       |      |   |      |   |   |   |                |               |   |               |   |   |   |   |   |               | $\neg$        | $\neg$        |  |
|          |   |   |      |   |   |          |  |       |      |   |      |   |   |   |                |               |   |               |   |   |   |   |   |               |               |               |  |

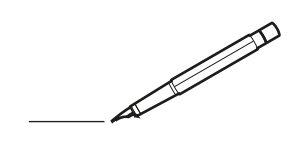

| <u> </u> |   |   | <br> |   |   |   |  | <br>  | <br> | _ | <br> |   |   |   |                | -             | _ | -             | - | _ |   |   | _ |               | -             | $\rightarrow$ |  |
|----------|---|---|------|---|---|---|--|-------|------|---|------|---|---|---|----------------|---------------|---|---------------|---|---|---|---|---|---------------|---------------|---------------|--|
|          |   |   |      |   |   |   |  |       |      |   |      |   |   |   |                |               |   | _             | _ | _ |   |   |   |               | _             | _             |  |
|          |   |   |      |   |   |   |  |       |      |   |      |   |   |   |                |               |   |               |   |   |   |   |   |               |               |               |  |
|          |   |   |      |   |   |   |  |       |      |   |      |   |   |   |                |               |   |               |   |   |   |   |   |               |               |               |  |
|          |   |   |      |   |   |   |  |       |      |   | <br> |   |   |   |                |               |   |               |   |   |   |   |   |               | $\rightarrow$ | $\rightarrow$ |  |
| -        |   |   | <br> |   |   |   |  | <br>_ | <br> |   | <br> |   |   | _ |                | _             | _ | _             | _ | _ |   |   | _ | _             | -             | _             |  |
|          |   |   |      |   |   |   |  |       |      |   |      |   |   |   |                |               |   |               |   |   |   |   |   | _             | _             | _             |  |
|          |   |   |      |   |   |   |  |       |      |   |      |   |   |   |                |               |   |               |   |   |   |   |   |               |               |               |  |
|          |   |   |      |   |   |   |  |       |      |   |      |   |   |   |                |               |   |               |   |   |   |   |   |               |               |               |  |
|          |   | - | <br> |   | - |   |  |       |      | _ | <br> | - |   |   |                |               |   |               |   | _ |   |   |   |               | -             | -             |  |
|          |   |   | <br> |   |   |   |  |       | <br> | _ | <br> |   |   | _ |                | _             | _ | _             | _ | _ |   |   | _ | _             | _             | _             |  |
|          |   |   |      |   |   |   |  |       |      |   |      |   |   |   |                |               |   |               |   |   |   |   |   |               |               | _             |  |
|          |   |   |      |   |   |   |  |       |      |   |      |   |   |   |                |               |   |               |   |   |   |   |   |               |               |               |  |
|          |   |   |      |   |   |   |  |       |      |   |      |   |   |   |                |               |   |               |   |   |   |   |   |               |               |               |  |
| -        |   |   | <br> |   |   | - |  | <br>  |      |   | <br> |   |   |   |                |               |   | -             |   | _ |   |   |   |               | -             | -             |  |
|          |   |   | <br> |   |   |   |  | <br>_ | <br> |   | <br> |   |   | _ |                | _             | _ | _             | _ | _ |   |   | _ | _             | _             | _             |  |
|          |   |   |      |   |   |   |  |       |      |   |      |   |   |   |                |               |   |               |   |   |   |   |   |               |               | _             |  |
|          |   |   |      |   |   |   |  |       |      |   |      |   |   |   |                |               |   |               |   |   |   |   |   |               |               |               |  |
|          |   |   |      |   |   |   |  |       |      |   |      |   |   |   |                |               |   |               |   |   |   |   |   |               | $\neg$        | $\neg$        |  |
|          |   |   |      |   |   |   |  |       |      |   |      |   |   |   |                | $\rightarrow$ |   | $\rightarrow$ | - | _ |   |   |   | $\rightarrow$ | +             | $\rightarrow$ |  |
|          |   |   | <br> |   |   |   |  |       |      |   | <br> |   |   |   |                | -+            |   | _             | _ |   |   |   |   |               | $\rightarrow$ | $\rightarrow$ |  |
|          |   |   |      |   |   |   |  |       |      |   |      |   |   |   |                |               |   |               |   |   |   |   |   |               |               |               |  |
|          |   |   |      |   |   |   |  |       |      |   |      |   |   |   |                |               |   |               |   |   |   |   |   |               |               |               |  |
|          |   |   |      |   |   |   |  |       |      |   |      |   |   |   |                |               |   |               |   |   |   |   |   |               |               |               |  |
|          |   |   |      |   |   |   |  |       |      |   |      | _ |   |   |                |               |   |               |   | _ |   |   |   |               | -             | -             |  |
| -        |   | _ | <br> |   |   |   |  | <br>_ | <br> | _ | <br> |   |   | _ | _              | _             | _ | _             | _ | _ |   |   | _ | _             | -             | _             |  |
|          |   |   |      |   |   |   |  |       |      |   |      |   |   |   |                | _             |   | _             | _ |   |   |   |   | _             | _             | _             |  |
|          |   |   |      |   |   |   |  |       |      |   |      |   |   |   |                |               |   |               |   |   |   |   |   |               |               |               |  |
|          |   |   |      |   |   |   |  |       |      |   |      |   |   |   |                |               |   |               |   |   |   |   |   |               |               |               |  |
| -        |   |   |      |   |   |   |  |       |      |   | <br> |   |   |   |                |               |   |               |   | _ |   |   |   |               | $\rightarrow$ | -             |  |
|          |   |   |      |   |   |   |  |       | <br> | _ | <br> |   | _ |   |                | _             | _ | -             | - | _ |   | _ | _ | _             | -             | -             |  |
|          |   |   |      |   |   |   |  |       |      |   |      |   |   |   |                |               |   | _             | _ | _ |   |   |   | _             | _             | _             |  |
|          |   |   |      |   |   |   |  |       |      |   |      |   |   |   |                |               |   |               |   |   |   |   |   |               |               |               |  |
|          |   |   |      |   |   |   |  |       |      |   |      |   |   |   |                |               |   |               |   |   |   |   |   |               |               |               |  |
| -        |   |   | <br> |   |   |   |  | <br>- |      |   | <br> | _ |   |   |                |               |   |               |   | _ | _ |   |   |               | $\neg$        | $\neg$        |  |
| -        | _ | - | <br> |   |   |   |  | <br>- | <br> | _ | <br> |   |   | _ |                | -             | _ | -             | - | _ |   | _ | _ | -             | -             | -             |  |
|          |   |   |      |   |   |   |  |       |      |   |      |   |   |   |                | _             |   | _             | _ |   |   |   |   | _             | _             | _             |  |
|          |   |   |      |   |   |   |  |       |      |   |      |   |   |   |                |               |   |               |   |   |   |   |   |               |               |               |  |
|          |   |   |      |   |   |   |  |       |      |   |      |   |   |   |                | T             |   | T             | T |   |   |   |   | T             | T             | T             |  |
|          |   |   |      |   |   |   |  |       |      |   |      |   |   |   |                |               |   |               |   |   |   |   |   |               | $\neg$        | $\neg$        |  |
| -        |   |   | <br> |   |   |   |  |       |      | _ | <br> |   |   |   |                | $\rightarrow$ | _ | -             | - | _ |   |   |   |               | $\rightarrow$ | $\rightarrow$ |  |
|          |   |   |      |   |   |   |  |       |      |   |      |   |   |   |                | _             |   |               | _ |   |   |   |   |               | $\rightarrow$ | $\rightarrow$ |  |
|          |   |   |      |   |   |   |  |       |      |   |      |   |   |   |                |               |   |               |   |   |   |   |   |               |               |               |  |
|          |   |   |      |   |   |   |  |       |      |   |      |   |   |   |                |               |   |               |   |   |   |   |   |               |               |               |  |
|          |   |   |      |   |   |   |  |       |      |   |      |   |   |   |                |               |   |               |   |   |   |   |   |               | $\neg$        | $\neg$        |  |
| -        |   |   |      | - |   | - |  |       |      |   |      |   |   |   |                | $\neg$        |   | -             |   | _ |   |   |   |               | $\rightarrow$ | $\rightarrow$ |  |
|          |   |   |      |   |   |   |  |       |      | _ |      |   |   |   |                | $\neg$        | _ | -             | _ | _ |   |   |   | _             | $\rightarrow$ | $\rightarrow$ |  |
|          |   |   |      |   |   |   |  |       |      |   |      |   |   |   |                |               |   |               |   |   |   |   |   |               |               |               |  |
|          |   |   |      |   |   |   |  |       |      |   |      |   |   |   |                |               |   |               |   |   |   |   |   |               |               |               |  |
|          |   |   |      |   |   |   |  |       |      |   |      |   |   |   |                |               |   |               |   |   |   |   |   |               | $\neg$        | $\neg$        |  |
|          |   |   |      |   |   | - |  |       |      |   |      |   |   |   | $\neg$         | $\rightarrow$ |   | $\rightarrow$ | - |   |   |   |   | $\rightarrow$ | +             | $\rightarrow$ |  |
|          |   |   |      |   |   |   |  |       |      |   | <br> |   |   |   | $ \rightarrow$ | $\rightarrow$ | _ | $\rightarrow$ | _ |   |   |   |   | $\rightarrow$ | $\rightarrow$ | $\rightarrow$ |  |
|          |   |   |      |   |   |   |  |       |      |   |      |   |   |   |                |               |   |               |   |   |   |   |   |               |               |               |  |
|          |   |   |      |   |   |   |  |       |      |   |      |   |   |   |                |               |   |               |   |   |   |   |   |               |               |               |  |
|          |   |   |      |   |   |   |  |       |      |   |      |   |   |   |                |               |   |               |   |   |   |   |   |               |               |               |  |
| -        |   |   |      |   |   |   |  |       |      |   | <br> |   | _ |   |                | -             |   | $\rightarrow$ | - | - |   |   |   | -             | $\neg$        | $\rightarrow$ |  |
|          |   |   |      |   |   |   |  |       |      | _ |      |   |   |   |                | $\rightarrow$ | _ | _             | _ |   |   |   |   | _             | $\rightarrow$ | $\rightarrow$ |  |
|          |   |   |      |   |   |   |  |       |      |   |      |   |   |   |                |               |   |               |   |   |   |   |   |               |               |               |  |
|          |   |   |      |   |   |   |  |       |      |   |      |   |   |   |                |               |   |               |   |   |   |   |   |               |               |               |  |
|          |   |   |      |   |   |   |  |       |      |   |      |   |   |   |                |               |   |               |   |   |   |   |   |               | $\neg$        | $\neg$        |  |
|          |   |   |      |   |   |   |  |       |      |   |      |   |   |   |                |               |   |               |   |   |   |   |   |               |               |               |  |

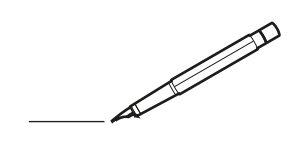

| <u> </u> |   |   | <br> |   |   |   |  | <br>  | <br> | _ | <br> |   |   |   |                | -             | _ | -             | - | _ |   |   | _ |               | -             | $\rightarrow$ |  |
|----------|---|---|------|---|---|---|--|-------|------|---|------|---|---|---|----------------|---------------|---|---------------|---|---|---|---|---|---------------|---------------|---------------|--|
|          |   |   |      |   |   |   |  |       |      |   |      |   |   |   |                |               |   | _             | _ | _ |   |   |   |               | _             | _             |  |
|          |   |   |      |   |   |   |  |       |      |   |      |   |   |   |                |               |   |               |   |   |   |   |   |               |               |               |  |
|          |   |   |      |   |   |   |  |       |      |   |      |   |   |   |                |               |   |               |   |   |   |   |   |               |               |               |  |
|          |   |   |      |   |   |   |  |       |      |   | <br> |   |   |   |                |               |   |               |   |   |   |   |   |               | $\rightarrow$ | $\rightarrow$ |  |
| -        |   |   | <br> |   |   |   |  | <br>_ | <br> |   | <br> |   |   | _ |                | _             | _ | _             | _ | _ |   |   | _ | _             | -             | _             |  |
|          |   |   |      |   |   |   |  |       |      |   |      |   |   |   |                |               |   |               |   |   |   |   |   | _             | _             | _             |  |
|          |   |   |      |   |   |   |  |       |      |   |      |   |   |   |                |               |   |               |   |   |   |   |   |               |               |               |  |
|          |   |   |      |   |   |   |  |       |      |   |      |   |   |   |                |               |   |               |   |   |   |   |   |               |               |               |  |
|          |   | - | <br> |   | - |   |  |       |      | _ | <br> | - |   |   |                |               |   |               |   | _ |   |   |   |               | -             | -             |  |
|          |   |   | <br> |   |   |   |  |       | <br> | _ | <br> |   |   | _ |                | _             | _ | _             | _ | _ |   |   | _ | _             | _             | _             |  |
|          |   |   |      |   |   |   |  |       |      |   |      |   |   |   |                |               |   |               |   |   |   |   |   |               |               | _             |  |
|          |   |   |      |   |   |   |  |       |      |   |      |   |   |   |                |               |   |               |   |   |   |   |   |               |               |               |  |
|          |   |   |      |   |   |   |  |       |      |   |      |   |   |   |                |               |   |               |   |   |   |   |   |               |               |               |  |
| -        |   |   | <br> |   |   | - |  | <br>  |      |   | <br> |   |   |   |                |               |   | -             |   | _ |   |   |   | -             | -             | -             |  |
|          |   |   | <br> |   |   |   |  | <br>_ | <br> |   | <br> |   |   | _ |                | _             | _ | _             | _ | _ |   |   | _ | _             | _             | _             |  |
|          |   |   |      |   |   |   |  |       |      |   |      |   |   |   |                |               |   |               |   |   |   |   |   |               |               | _             |  |
|          |   |   |      |   |   |   |  |       |      |   |      |   |   |   |                |               |   |               |   |   |   |   |   |               |               |               |  |
|          |   |   |      |   |   |   |  |       |      |   |      |   |   |   |                |               |   |               |   |   |   |   |   |               | $\neg$        | $\neg$        |  |
|          |   |   |      |   |   |   |  |       |      |   | <br> |   |   |   |                | $\rightarrow$ |   | $\rightarrow$ | - | _ |   |   |   | $\rightarrow$ | +             | $\rightarrow$ |  |
|          |   |   | <br> |   |   |   |  |       |      |   | <br> |   |   |   |                | -+            |   | _             | _ |   |   |   |   |               | -+            | $\rightarrow$ |  |
|          |   |   |      |   |   |   |  |       |      |   |      |   |   |   |                |               |   |               |   |   |   |   |   |               |               |               |  |
|          |   |   |      |   |   |   |  |       |      |   |      |   |   |   |                |               |   |               |   |   |   |   |   |               |               |               |  |
|          |   |   |      |   |   |   |  |       |      |   |      |   |   |   |                |               |   |               |   |   |   |   |   |               |               |               |  |
|          |   |   |      |   |   |   |  |       |      |   |      | _ |   |   |                |               |   |               |   | _ |   |   |   |               | -             | -             |  |
| -        |   | _ | <br> |   |   |   |  | <br>_ | <br> | _ | <br> |   |   | _ | _              | _             | _ | _             | _ | _ |   |   | _ | _             | -             | _             |  |
|          |   |   |      |   |   |   |  |       |      |   |      |   |   |   |                | _             |   | _             | _ |   |   |   |   | _             | _             | _             |  |
|          |   |   |      |   |   |   |  |       |      |   |      |   |   |   |                |               |   |               |   |   |   |   |   |               |               |               |  |
|          |   |   |      |   |   |   |  |       |      |   |      |   |   |   |                |               |   |               |   |   |   |   |   |               |               |               |  |
| -        |   |   |      |   |   |   |  |       |      |   | <br> |   |   |   |                |               |   |               |   | _ |   |   |   |               | $\rightarrow$ | -             |  |
|          |   |   |      |   |   |   |  |       | <br> | _ | <br> |   | _ |   |                | _             | _ | -             | - | _ |   | _ | _ | -             | -             | -             |  |
|          |   |   |      |   |   |   |  |       |      |   |      |   |   |   |                |               |   | _             | _ | _ |   |   |   | _             | _             | _             |  |
|          |   |   |      |   |   |   |  |       |      |   |      |   |   |   |                |               |   |               |   |   |   |   |   |               |               |               |  |
|          |   |   |      |   |   |   |  |       |      |   |      |   |   |   |                |               |   |               |   |   |   |   |   |               |               |               |  |
| -        |   |   | <br> |   |   |   |  | <br>- |      |   | <br> | _ |   |   |                |               |   |               |   | _ | _ |   |   |               | $\neg$        | $\neg$        |  |
| -        | _ | - | <br> |   |   |   |  | <br>- | <br> | _ | <br> |   |   | _ |                | -             | _ | -             | - | _ |   | _ | _ | -             | -             | -             |  |
|          |   |   |      |   |   |   |  |       |      |   |      |   |   |   |                | _             |   | _             | _ |   |   |   |   | _             | _             | _             |  |
|          |   |   |      |   |   |   |  |       |      |   |      |   |   |   |                |               |   |               |   |   |   |   |   |               |               |               |  |
|          |   |   |      |   |   |   |  |       |      |   |      |   |   |   |                | T             |   | T             | T |   |   |   |   | T             | T             | T             |  |
|          |   |   |      |   |   |   |  |       |      |   |      |   |   |   |                |               |   |               |   |   |   |   |   |               | $\neg$        | $\neg$        |  |
| -        |   |   | <br> |   |   |   |  |       |      | _ | <br> |   |   |   |                | $\rightarrow$ | _ | -             | - | _ |   |   |   |               | $\rightarrow$ | $\rightarrow$ |  |
|          |   |   |      |   |   |   |  |       |      |   |      |   |   |   |                | _             |   |               | _ |   |   |   |   |               | $\rightarrow$ | $\rightarrow$ |  |
|          |   |   |      |   |   |   |  |       |      |   |      |   |   |   |                |               |   |               |   |   |   |   |   |               |               |               |  |
|          |   |   |      |   |   |   |  |       |      |   |      |   |   |   |                |               |   |               |   |   |   |   |   |               |               |               |  |
|          |   |   |      |   |   |   |  |       |      |   |      |   |   |   |                |               |   |               |   |   |   |   |   |               | $\neg$        | $\neg$        |  |
| -        |   |   |      | - |   | - |  |       |      |   |      |   |   |   |                | $\neg$        |   | -             |   |   |   |   |   |               | $\rightarrow$ | $\rightarrow$ |  |
|          |   |   |      |   |   |   |  |       |      | _ |      |   |   |   |                | $\rightarrow$ | _ | -             | _ | _ |   |   |   | _             | $\rightarrow$ | $\rightarrow$ |  |
|          |   |   |      |   |   |   |  |       |      |   |      |   |   |   |                |               |   |               |   |   |   |   |   |               |               |               |  |
|          |   |   |      |   |   |   |  |       |      |   |      |   |   |   |                |               |   |               |   |   |   |   |   |               |               |               |  |
|          |   |   |      |   |   |   |  |       |      |   |      |   |   |   |                |               |   |               |   |   |   |   |   |               | $\neg$        | $\neg$        |  |
|          |   |   |      |   |   | - |  |       |      |   |      |   |   |   |                | $\rightarrow$ |   | $\rightarrow$ | - |   |   |   |   | $\rightarrow$ | +             | $\rightarrow$ |  |
|          |   |   |      |   |   |   |  |       |      |   | <br> |   |   |   | $ \rightarrow$ | $\rightarrow$ | _ | $\rightarrow$ | _ |   |   |   |   | $\rightarrow$ | $\rightarrow$ | $\rightarrow$ |  |
|          |   |   |      |   |   |   |  |       |      |   |      |   |   |   |                |               |   |               |   |   |   |   |   |               |               |               |  |
|          |   |   |      |   |   |   |  |       |      |   |      |   |   |   |                |               |   |               |   |   |   |   |   |               |               |               |  |
|          |   |   |      |   |   |   |  |       |      |   |      |   |   |   |                |               |   |               |   |   |   |   |   |               |               |               |  |
| -        |   |   |      |   |   |   |  |       |      |   | <br> |   | _ |   |                | -             |   | $\rightarrow$ | - | - |   |   |   | -             | $\rightarrow$ | $\rightarrow$ |  |
|          |   |   |      |   |   |   |  |       |      | _ |      |   |   |   |                | $\rightarrow$ | _ | _             | _ |   |   |   |   | _             | $\rightarrow$ | $\rightarrow$ |  |
|          |   |   |      |   |   |   |  |       |      |   |      |   |   |   |                |               |   |               |   |   |   |   |   |               |               |               |  |
|          |   |   |      |   |   |   |  |       |      |   |      |   |   |   |                |               |   |               |   |   |   |   |   |               |               |               |  |
|          |   |   |      |   |   |   |  |       |      |   |      |   |   |   |                |               |   |               |   |   |   |   |   |               | $\neg$        | $\neg$        |  |
|          |   |   |      |   |   |   |  |       |      |   |      |   |   |   |                |               |   |               |   |   |   |   |   |               |               |               |  |

EHC

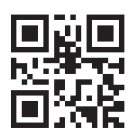

DAIKIN INDUSTRIES CZECH REPUBLIC s.r.o.

U Nové Hospody 1/1155, 301 00 Plzeň Skvrňany, Czech Republic

DAIKIN EUROPE N.V. Zandvoordestraat 300, B-8400 Oostende, Belgium

3P485919-15Y 2022.05